WiFi-Verbindung oder mobiler Datentarif notwendig

# emporia SMART.6 lite

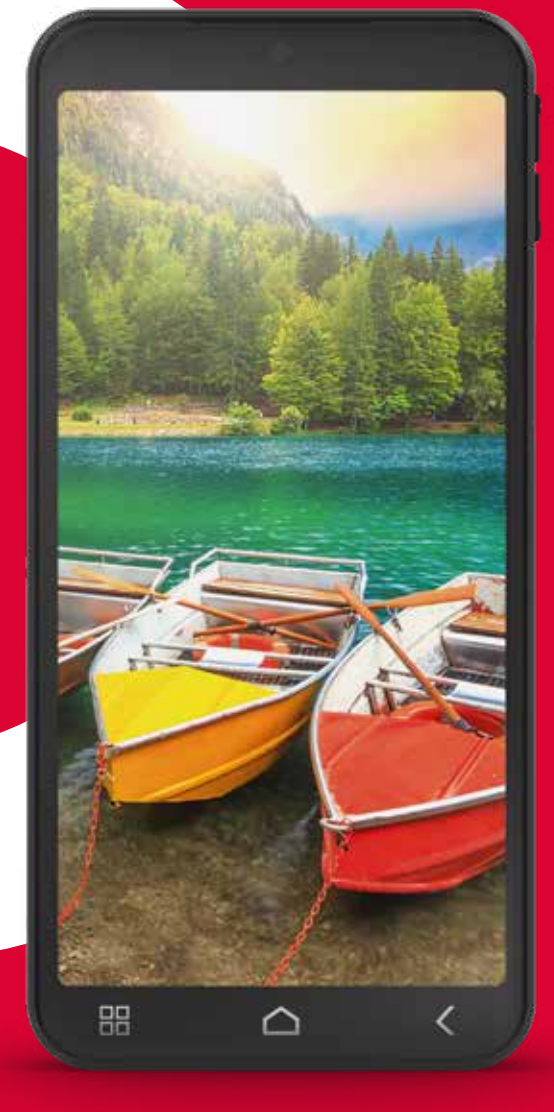

DEUTSCH

#### Sehr geehrte emporia-Kundin. Sehr geehrter emporia-Kunde.

Google, Android, Google Play\*, Google Pay und andere Marken sind Marken von Google LLC.

> \*auch bekannt als Play Store.

Was ist wichtig im Leben? Darüber haben wir bei emporia nachgedacht, als wir dieses Smartphone für Sie entwickelt und gestaltet haben. Ja, Sie haben richtig gelesen. Am Anfang haben wir uns nicht gefragt, wie viel RAM und ROM das Ding haben sollte, wie viele Megapixel oder Milliamperestunden es haben sollte. Wir legten diese Fragen beiseite und überließen sie schließlich unseren Technikern zur Beantwortung.

Uns interessierte vielmehr die Frage: Was steht im Leben auf dem Spiel? Sicherheit, Gesundheit, Lebensfreude, Nachhaltigkeit, Liebe, Solidarität? Das sind die Dinge, die im Leben wichtig sind.

Um diese Fragen herum haben wir dieses Smartphone gebaut. Dieses Smartphone wird und kann Sie bei all diesen wichtigen Aspekten unterstützen. Mit der Liebe, werden Sie fragen? Ganz und gar. Wie schön ist es, seinem Partner per WhatsApp einen Kuss schicken zu können, wenn man räumlich getrennt ist. Mehr Lebensfreude dank des Smartphones? Natürlich ist es das. Ein kleines Video vom Enkelkind und die Sonne strahlt am Himmel, selbst bei Regen. Sicherheit? Was für ein Glück, dass wir den No-Panic-Button (mit Notruf) hinten haben, falls wir mit dem Elektrofahrrad stürzen.

Wir haben Antworten auf die wichtigen Fragen des Lebens gefunden. Ich wünsche Ihnen viel Freude mit Ihrem neuen emporia-Smartphone.

Ihre Eveline Pupeter Inhaberin und Geschäftsführerin

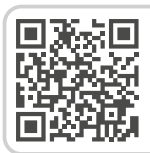

#### emporia: Einfach erklärt

https://www.emporiamobile.com/de/einfach-erklaert

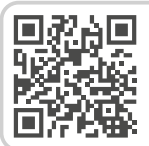

#### emporia: Zubehör

https://www.emporiamobile.com/de/zubehoer

#### Hinweise zu dieser Bedienungsanleitung

 In dieser Anleitung finden Sie hilfreiche Hinweise und Tipps, die mit dem Symbol
 Warnungen sind mit dem Symbol
 gekennzeichnet.
 In vielen Kapiteln finden

Sie einen QR-Code, der zu vertiefenden Informationen zu diesem Thema auf der emporia Homepage führt: www.emporiamobile. com/de/einfach-erklaert

#### **QR Scanner**

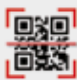

Mit dieser Anwendung können Sie QR-Codes lesen. Öffnen Sie die **QR Scanner**-App oder wählen Sie die **Option QR Scanner** in der der **Kamera**-App. (siehe Seite 41)

# INHALTSVERZEICHNIS

| 1.  | Vorbereitung 06                   |  |
|-----|-----------------------------------|--|
| 1.1 | Ihr Smartphone im Überblick 06    |  |
| 1.2 | Lieferumfang07                    |  |
| 1.3 | SIM-Karte und Speicherkarte       |  |
|     | einlegen08                        |  |
| 1.4 | Akku laden08                      |  |
| 1.5 | Telefon einschalten               |  |
| 1.6 | PIN-Code eingeben10               |  |
| 2.  | Erste Inbetriebnahme 11           |  |
| 2.1 | Grundeinstellungen zu Android und |  |
|     | Google 11                         |  |
| 2.2 | emporia App starten               |  |
| 2.3 | Zwischen emporia Oberfläche und   |  |
|     | Android Oberfläche wechseln 14    |  |
| 3.  | Bedienung 15                      |  |
| 3.1 | Energiesparmodus und              |  |
|     | Bildschirmsperre 15               |  |
| 3.2 | Tasten am Telefon 16              |  |
| 3.3 | Tasten am Bildschirm 16           |  |
| 34  | Tastatur am Bildschirm 17         |  |

| -   |                        |    |
|-----|------------------------|----|
| 4.  | emporia Oberfläche     | 18 |
| 4.1 | Startseite             | 18 |
| 4.2 | App-Seite              | 21 |
| 4.3 | Persönliche Seite      | 22 |
| 4.4 | emporia Smartcover     | 23 |
| 5.  | Basisfunktionen        | 25 |
| 5.1 | Telefonieren           | 25 |
| 5.2 | Telefonbuch (Kontakte) | 26 |
| 5.3 | Nachrichten            | 29 |
| 5.4 | Info-Center            | 31 |
| 5.5 | Fotoalbum              | 32 |
| 5.6 | Kamera                 | 33 |
| 6.  | Weitere emporia Apps   | 34 |
| 6.1 | Taschenlampe           | 34 |
| 6.2 | Lautlos                | 34 |
| 6.3 | Wecker                 | 35 |
| 6.4 | Kalender               | 36 |
| 6.5 | Wetter                 | 37 |
| 6.6 | Internet               |    |

| 6.7                                                  | E-Mail                                                                                                    | ) |
|------------------------------------------------------|----------------------------------------------------------------------------------------------------|---|
| 6.8                                                  | Rechner40                                                                                                    | ) |
| 6.9                                                  | Lupe40                                                                                                    | ) |
| 6.10                                                 | QR Scanner41                                                                                                    |   |
| 6.11                                                 | App-Empfehlungen 42                                                                                                    |   |
| 6.12                                                 | Touch Trainer42                                                                                                    |   |
| 6.13                                                 | emporiaCOACH 42                                                                                                    |   |
| 6.14                                                 | Google Apps43                                                                                                    |   |
| 7                                                    | Verbindungen berstellen 44                                                                                                    |   |
| /.                                                   | verbindungen herstellen 44                                                                                                    |   |
| <b>7.</b> 1                                          | WLAN-Verbindung44                                                                                                    |   |
| 7.1<br>7.2                                           | WLAN-Verbindung   44     Bluetooth   46                                                                                                    | , |
| 7.1<br>7.2<br>7.3                                    | WLAN-Verbindung       44         Bluetooth       46         NFC Verbindung       47                                                              | , |
| 7.1<br>7.2<br>7.3<br>7.4                             | WLAN-Verbindung       44         Bluetooth       46         NFC Verbindung       47         Mobile Datenverbindung       48                      |   |
| 7.1<br>7.2<br>7.3<br>7.4<br>7.5                      | Verbindungen herstenen44WLAN-Verbindung44Bluetooth46NFC Verbindung47Mobile Datenverbindung48WLAN-Hotspot49                                       |   |
| 7.1<br>7.2<br>7.3<br>7.4<br>7.5<br>7.6               | WLAN-Verbindung44Bluetooth46NFC Verbindung47Mobile Datenverbindung48WLAN-Hotspot49Flugmodus49                                                    |   |
| 7.1<br>7.2<br>7.3<br>7.4<br>7.5<br>7.6<br>7.7        | Verbindungen nerstenen44WLAN-Verbindung44Bluetooth46NFC Verbindung47Mobile Datenverbindung48WLAN-Hotspot49Flugmodus49Standort49                  |   |
| 7.1<br>7.2<br>7.3<br>7.4<br>7.5<br>7.6<br>7.7<br>7.8 | Verbindungen herstenen44WLAN-Verbindung44Bluetooth46NFC Verbindung47Mobile Datenverbindung48WLAN-Hotspot49Flugmodus49Standort49PC-Verbindung zur |   |

| 8.   | Weitere Einstellungen    | 50 |
|------|--------------------------|----|
| 8.1  | Audioprofile             | 50 |
| 8.2  | Hintergrundbild          | 51 |
| 8.3  | Datum & Uhrzeit          | 51 |
| 8.4  | Sprache & Eingabe        | 51 |
| 8.5  | emporia Tastatur         | 51 |
| 8.6  | Display                  | 52 |
| 8.7  | Sicherheitseinstellungen | 52 |
| 8.8  | Systemaktualisierung     | 53 |
| 8.9  | Systemeinstellungen      | 53 |
| 8.10 | Favoritenfunktion        | 53 |
| 9.   | Notruffunktion           | 54 |

| 10. | Appendix | 56 |
|-----|----------|----|
|     |          |    |

# 1. VORBEREITUNG

#### 1.1 Ihr Smartphone im Überblick

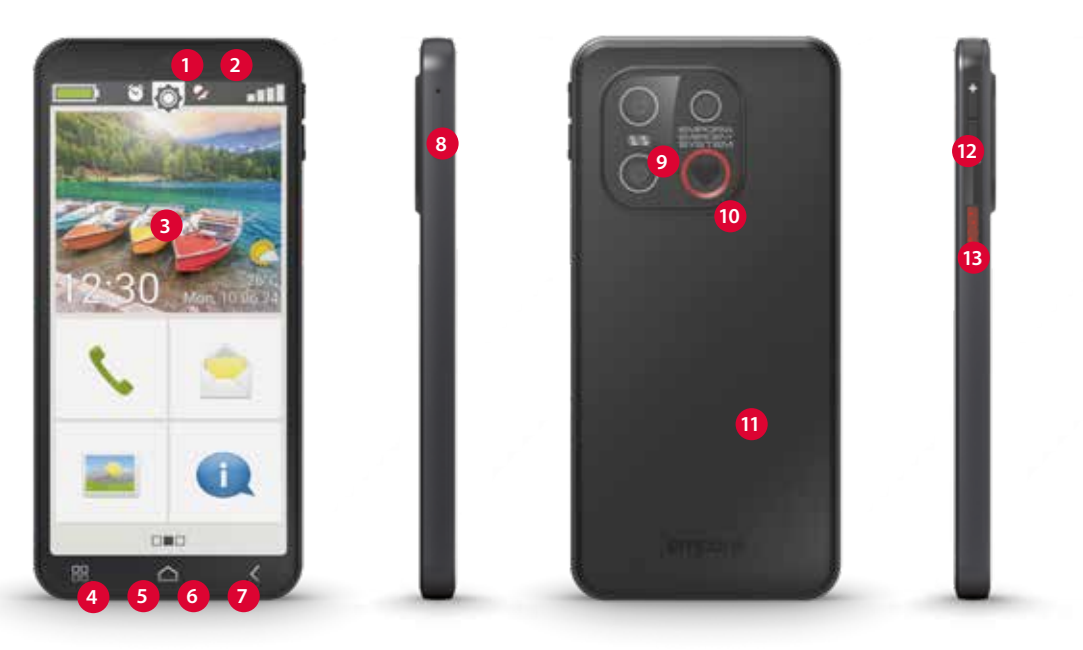

- Front-Kameralinse
- 2 Hörer
- 3 Touch-Display (Bildschirm)
- 4 Ladekontakte
- 5 Mikrofon
- 6 USB-Buchse

- 7 Lautsprecher8 Kartenfach
  - für SIM-Karte und

SD-Karte

- 9 Kameralinsen mit Taschenlampe/Blitz
- 10 No-Panic-Button mit Favoritenfunktion
- NFC-Modul (intern)
   Lautstärke-Tasten
   Ein/Aus-Taste mit Fingerabdruck-Sensor

#### 1.2 Lieferumfang

- Der Inhalt dieser Packung ist für Kleinkinder nicht geeignet und enthält verschluckbare Kleinteile.
  - Smartphone
  - Smartcover
  - Ladeschale
  - SIM-Nadel
  - USB Ladekabel
  - Bedienungsanleitung

Wenn ein Teil fehlt oder defekt ist
 Wenden Sie sich bitte an das emporia
 Service Center. (siehe Seite 56)

#### > Nicht im Lieferumfang

#### • SIM-Karte

Die SIM-Karte ist eine Chipkarte, die Sie in Ihr Telefon einstecken. Erst dann können Sie mit dem Smartphone telefonieren. Sie erhalten die Karte mit den dazugehörigen Geheimzahlen (PIN und PUK) von Ihrem Netzbetreiber mit dem Kauf eines Mobilfunkvertrags. Verwenden Sie bei einem Smartphone immer einen Mobiltarif mit Datenpaket.

• Speicherkarte (Speicherplatzerweiterung) Die Speicherkarte ist eine Chipkarte, die als Speicherplatzerweiterung für Ihr Smartphone dient. Damit können Sie z. B. mehr Fotos speichern und mehr Apps installieren. Sie erhalten solche Karten im Elektronik-Fachhandel.

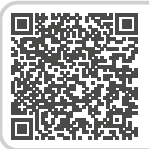

emporia Smartphone Trainingsbuch zum Download Scannen Sie den QR-Code für weitere Details

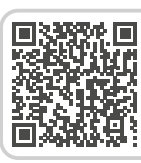

SIM-Karte und Speicherkarte – Wie geht das? Scannen Sie den QR-Code für weitere Details

#### Kopfhörer

Geeignete Kopfhörer finden Sie unter www.emporiamobile.com oder im Elektronik-Fachhandel.

#### Netzstecker

Verwenden Sie zum Aufladen einen USB-C-Ladeadapter für die Stromversorgung mit einer Mindestleistung von 15 Watt oder mehr. Sie erhalten diese auch im Elektronik-Fachhandel , im Webshop unter www. emporiamobile.com oder im **emporia Service Center**.

#### 1.3 SIM-Karte und Speicherkarte einlegen

- Öffnen Sie das Kartenfach, indem Sie die SIM-Nadel in die Öffnung am Kartenfach stecken.
- Legen Sie die Karte so ein, dass die goldenen Kontakte nach unten zeigen.
- **Optional:** Legen Sie eine Speicherkarte so in die Halterung ein, dass die goldenen Kontakte nach unten zeigen.

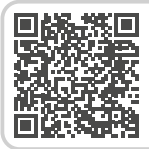

Wenn der Speicherplatz verbraucht ist. Scannen Sie den QR-Code für weitere Details

- Legen Sie das Smartphone mit dem Bildschirm nach oben ab. Schieben Sie nun das Kartenfach vollständig in die Kartenfach-Öffnung am Smartphone.
- Verwenden Sie für dieses Gerät nur Nano SIM-Karten. Sollte Ihre SIM-Karte eine andere Größe haben, können Sie sie bei Ihrem Netzbetreiber umtauschen.
- Verwenden Sie für dieses Gerät ausschließlich kompatible Speicherkarten, wie microSD® oder microSDHC®. Wenn Sie inkompatible SIM-Karten oder Speicherkarten verwenden, können das Gerät, die Karte selbst oder die auf der Karte gespeicherten Daten beschädigt werden.

#### 1.4 Akku laden

- Verwenden Sie nur Ladegeräte und Zubehör, die für dieses Smartphone zugelassen sind.
- Vor der erstmaligen Verwendung des Gerätes oder wenn das Gerät länger nicht verwendet wurde, muss der Akku geladen werden. Die Ladezeit richtet sich nach dem verwendeten Ladegerät und dauert zirka 2-4 Stunden.
- > Laden mit dem Ladekabel

- Verwenden Sie einen handelsüblichen Netzstecker mit USB-C-Buchse, den Sie in Ihrem Haushalt zur Verfügung haben.
- Stecken Sie den USB-Stecker in die USB-Buchse des Telefons.
- Stecken Sie danach den Netzstecker des Ladekabels in die Steckdose.
- Verwenden Sie nur das mitgelieferte Ladekabel zum Laden, um Kontaktfehler mit dem USB-Stecker zu vermeiden.

#### > emporia Ladeschale

Mit der Ladeschale können Sie Ihr Smartphone bequem aufladen und es hat gleichzeitig seinen festen Platz bei Ihnen zuhause.

- Stecken Sie dazu das Ladekabel in die Buchse auf der Rückseite der Ladeschale.
- Legen Sie dann das Smartphone in die Ladeschale. Wenn Sie das Gerät immer auf diese Weise laden wollen, können Sie das Ladekabel dauerhaft in der Ladeschale stecken lassen.

#### > Laden am Computer

Stecken Sie das Smartphone an eine USB-Buchse am Computer. Trennen Sie dafür das mitgelieferte USB-Kabel ggf. vom Netzstecker. Das Laden am Computer dauert länger als das Laden mit dem Netzstecker.

#### > Akku-Anzeigen am Telefon

- Wenn der Akku leer wird:
   Ein akustisches Signal ertönt und am
   Bildschirm erscheint ein Warnhinweis. Das
   Akkusymbol ist rot, das LED blinkt.
- Wenn der Akku geladen wird: Das Akkusymbol wird gefüllt, das LED leuchtet rot.
- Wenn der Akku vollständig geladen ist: Das Akkusymbol ist gefüllt und das LED leuchtet grün.

Sie können das Ladekabel nun vom Telefon entfernen und danach das Ladekabel aus der Steckdose ziehen.

Unter Einstellungen > Akku können Sie die verbleibende Laufzeit bei aktuellem Akkustand einsehen und können Anwendungen schließen, um die Laufzeit zu erhöhen

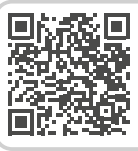

Akku richtig laden – Wie geht das? Scannen Sie den QR-Code für weitere Details

#### 1.5 Telefon einschalten

- Entfernen Sie vor der ersten Benutzung die Schutzfolie vom Display.
- Drücken Sie die Ein/Aus-Taste mindestens zwei Sekunden lang.
- Auf dem Bildschirm erscheint der emporia-Schriftzug und eine Melodie ertönt.
- Wenn Sie das Telefon das erste Mal einschalten, kann der Startvorgang bis zu zwei Minuten dauern. Während dieser Zeit ist am Display das emporia-Logo sichtbar. Bitte unterbrechen Sie diesen Vorgang nicht.

#### 1.6 PIN-Code eingeben

Geben Sie den 4-stelligen PIN-Code Ihrer SIM-Karte ein, wenn Sie dazu aufgefordert werden und bestätigen Sie die Eingabe.

- Sie können den PIN-Code unter
   Einstellungen > Sicherheit >
   Weitere Sicherheitseinstellungen >
   SIM-Kartensperre ändern oder
   ausschalten.
- Sie haben maximal drei Versuche, den PIN-Code einzugeben. Nach der dritten Fehleingabe kann die SIM-Karte nur mehr mit dem PUK-Code entsperrt werden. Sie finden den PIN-Code und den PUK-Code in den Unterlagen, die Sie mit Ihrer SIM-Karte vom Netzbetreiber erhalten haben.

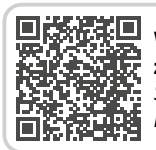

Was braucht das Smartphone zum Betrieb? Scannen Sie den QR-Code für weitere Details

# 2. ERSTE INBETRIEBNAHME

#### 2.1 Grundeinstellungen zu Android und Google

Bei der ersten Inbetriebnahme des Smartphones müssen Sie einmalig einige Einstellungen vornehmen.

#### > Sprache auswählen

- Tippen Sie auf die vorausgewählte Sprache.
- Eine Liste mit allen verfügbaren Systemsprachen erscheint.
- Wählen Sie die Sprache aus, in der Sie das Smartphone benutzen wollen.

#### > Android Einstellungen starten

Tippen Sie nun auf **STARTEN**, um einige notwendige Einstellungen für das Android Betriebssystem festzulegen.

#### > Mit WLAN verbinden

Stellen Sie nach Möglichkeit eine WLAN-Verbindung her, damit nachfolgend notwendige Updates und Downloads nicht Ihr mobiles Datenvolumen belasten.

Lesen Sie mehr dazu im Kapitel »7.1 WLAN-Verbindung« ab Seite 44.

#### > Apps & Daten kopieren

Das Smartphone prüft nun, ob Updates zum Android Betriebssystem zur Verfügung stehen und installiert diese automatisch.

Haben Sie bereits ein Smartphone benutzt? Im nächsten Schritt können Sie Apps und Daten von Ihrem alten Smartphone installieren. Tippen Sie dazu auf **WEITER**, wählen Sie die Art der Übertragung und folgen Sie den Anweisungen am Display. Wenn dieses Smartphone ihr erstes ist oder Sie keine Daten übertragen wollen, tippen Sie auf **NICHT KOPIEREN**.

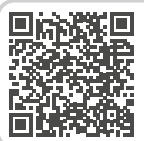

Google Konto einrichten

Scannen Sie den QR-Code für weitere Details

#### > Google-Konto einrichten

- Im nächsten Schritt werden Sie aufgefordert, sich mit Ihrem Google-Konto anzumelden. Geben Sie dazu Ihre Gmail-Adresse und das zugehörige Passwort ein, oder erstellen Sie ein neues Konto, falls Sie noch kein Google-Konto besitzen.
- Nun können Sie Einstellungen zu Sicherung und Speicher der Google Dienste vornehmen. Lesen Sie die Voreinstellungen genau durch und deaktivieren Sie bei Wunsch einzelne Funktionen. Tippen Sie dann auf AKZEPTIEREN.
- Suchanbieter auswählen
   Wählen Sie einen Internet-Suchmaschinen-Anbieter aus, dessen Service bei Suchanfragen verwendet werden soll.
- > Smartphone schützen

Wählen Sie nun eine Displaysperre aus, damit kein Unbefugter Ihr Smartphone bedienen kann.

 Wählen Sie aus, ob der Code auch zum Starten des Geräts eingegeben werden muss.

- Geben Sie den von Ihnen gewünschten Code ein.
- Geben Sie den Code ein zweites Mal ein, um etwaige Tippfehler auszuschließen und bestätigen Sie.
- Schützen Sie Ihr Smartphone zusätzlich mit Fingerabdruck. Sie können diese Einstellungen auch zu einem späteren Zeitpunkt unter Einstellungen > Sicherheit > Fingerabdruck vornehmen.
- > Google Assistant aktivieren

Sie können nun den Google Assistant in vollem Umfang installieren. Beachten Sie, dass Sie damit Google umfangreiche Berechtigungen erteilen.

- Wählen Sie **AKTIVIEREN** oder **NEIN**, **DANKE**.
- Wenn Sie den Google Assistant mit Sprachbefehl steuern wollen, richten Sie nun Voice Match ein – Tippen Sie dazu auf ICH STIMME ZU und folgen Sie den Angaben am Display.

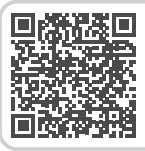

Sprachassistent – Wie geht das? Scannen Sie den QR-Code für weitere Details

- Soogle Pay einrichten Wenn Sie mit ihrem Google-Konto eine Bezahlmöglichkeit verbinden wollen, tippen Sie auf KARTE HINZUFÜGEN und geben Sie die notwendigen Angaben ein.
- Sie können diese Einstellung an dieser Stelle überspringen und zu einem späteren Zeitpunkt in ihrem Google-Konto ergänzen.
- > Hintergrund und Schriftgröße ändern Abschließend können Sie nun noch den Hintergrund ihres Smartphones personalisieren und die Schriftgröße anpassen. Diese Einstellungen wirken sich auf das System, jedoch nicht auf die emporia App aus. Schließen Sie den Installationsprozess nun ab.

#### 2.2 emporia App starten

Nachdem Sie die Einrichtung von Android und Google abgeschlossen haben, sehen Sie den Android Startbildschirm. Tippen Sie nun auf das emporia Symbol.

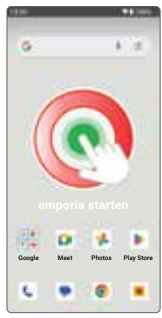

#### > Rechtliche Hinweise

Stimmen Sie den Geschäftsbedingungen, der Datenschutzrichtlinie und den App-Berechtigungen für die emporia App zu.

Tippen Sie dazu auf das Kästchen neben »Ich habe alles gelesen und bin damit einverstanden.«.

Bestätigen Sie mit WEITER.

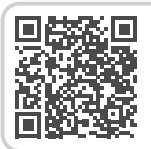

**App Tipp: Google Pay** Scannen Sie den QR-Code für weitere Details

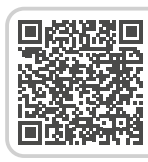

**emporia STARTEN** Scannen Sie den QR-Code für weitere Details > emporia App als Startbildschirm

> Nehmen Sie folgende Einstellungen vor, damit das Smartphone mit der emporia Oberfläche startet.

- Tippen Sie auf WEITER
- Tippen Sie auf emporia
- Tippen Sie auf Als Standard festlegen

#### > emporia App Registrierung

Geben Sie Angaben zu Name, Altersgruppe, Geschlecht und E-Mail ein und bestätigen Sie mit **WEITER**.

- Tippen Sie nun auf **BEENDEN**, um die Einrichtung der emporia App abzuschließen.
- Das Smartphone startet nun immer mit der emporia Oberfläche.
- Einrichtung abschließen
   Im Info-Center wird eine
   Benachrichtigung angezeigt falls manche
   Installationsschritte übersprungen
   wurden.

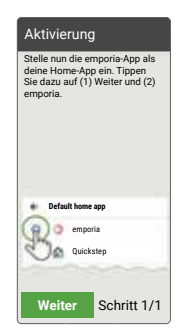

- Die neuen Apps nach der Installation Die emporia App ist ein ganzes Bündel von Applikationen. Daher finden Sie auf Ihrem Smartphone nun mehrere Symbole, die für folgende Funktionen stehen:
  - Auf der emporia Startseite: Telefon, Nachrichten, Fotoalbum und Info-Center
  - Auf der App-Favoriten Seite: Kamera, Wecker, Kalender, Wetter, Google Play, Internet, E-Mail und Alle Apps.
- 2.3 Zwischen emporia Oberfläche und Android Oberfläche wechseln

#### > emporia Oberfläche deaktivieren

Dieses Smartphone können Sie wahlweise mit der Standard-Android-Oberfläche verwenden.

Details

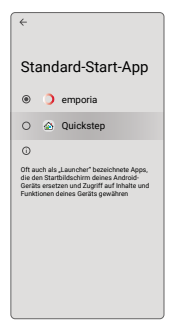

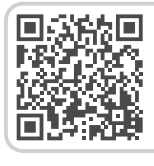

Benutzeroberfläche wechseln Scannen Sie den QR-Code für weitere

- Um die emporia-Oberfläche zu deaktivieren, öffnen Sie Einstellungen > Apps > Standard-Apps > Start-App.
- Wählen Sie dort **Quickstep** als Standard-Start-App aus.
- > emporia Oberfläche wieder herstellen Sollten Sie den Link für >emporia starten« auf der Homepage gelöscht haben, können Sie die emporia Oberfläche auf folgende Weise wieder einrichten:
  - Öffnen Sie Einstellungen > Apps > Standard-Apps > Start-App.
  - Wählen Sie dort **emporia** als Standard-Start-App aus.
- > emporia-Tastatur deaktivieren
  - Öffnen Sie Einstellungen > System > Sprache und Eingabe > Bildschirmtastatur
  - Dekativieren Sie emporia-Tastatur. Das Smartphone verwendet nun die Android-Tastatur.

Unter Standard-Apps können Sie auch festlegen, welche App für SMS-Nachrichten verwendet wird und welcher Browser standardmäßig geöffnet werden soll.

# 3. BEDIENUNG

#### 3.1 Energiesparmodus und Bildschirmsperre

Wenn Sie eine bestimmte Zeit das Telefon nicht benutzen, schaltet der Bildschirm auf Energiesparmodus um und erscheint schwarz. Sie können den Bildschirm wieder aktivieren, indem Sie kurz die Ein/ Aus-Taste drücken.

Sie können Ihr Telefon auch mit einer Bildschirmsperre vor unbeabsichtigten Eingaben am Touch-Display schützen.

#### > Bildschirm manuell sperren

- Drücken Sie kurz die Ein/Aus-Taste.
- Der Bildschirm wird abgeblendet und gesperrt, ein Signal ertönt. Nun ist der Bildschirm vor unabsichtlichen Eingaben geschützt.

## > Automatische Bildschirmsperre einstellen

Sie können unter **Einstellungen** > **Sicherheit** folgende Arten der Gerätesicherung wählen:

- Displaysperre:
  - Keine Sperre
  - Wischen
  - **PIN:** Geben Sie einen selbstgewählten Code ein.

#### • Fingerabdruck:

Sie können bis zu fünf Fingerabdrücke speichern.

#### 3.2 Tasten am Telefon

#### Ein/Aus-Taste mit Fingerabdrucksensor >

- Halten Sie die Ein/Aus-Taste mindestens 2 Sekunden lang gedrückt, um das Telefon ein- oder auszuschalten
- Drücken Sie diese Taste kurz, um das Telefon aus dem Energiesparmodus zu wecken bzw. es in diesen Modus zu versetzen.
- Wenn Sie die Fingerabdruck-Sicherheitsfunktion ausgewählt und eingerichtet haben, fungiert diese Taste als Fingerabdrucksensor.
- Legen Sie einen der Finger, deren Abdrücke Sie gespeichert haben, auf die Taste, um das Telefon aus dem Energiesparmodus aufzuwecken.

#### > Lautstärke-Tasten

Mit den Lautstärke-Tasten seitlich am Smartphone können Sie die Lautstärke ändern oder das läutende Telefon oder den Wecker stumm schalten.

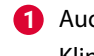

- Audioprofile f

  ür Klingellautstärke:
- **D** Gerät klingelt bei Anrufen und

Benachrichtigungen I Anrufe und

Benachrichtigungen per Vibrationsalarm

Anrufe und

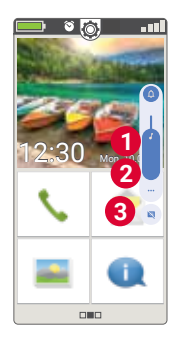

Benachrichtigungen stummgeschaltet

- 2 Schieberegler f
  ür Medienlautst
  ärke
- 3 Lautstärke-Kontrollfeld:

Schieberegler für Medienlautstärke, Anruflautstärke, Lautstärke Klingeln/ Benachrichtigungen, Weckerlautstärke

In den Schnelleinstellungen finden Sie die emporia Lautlos-Funktion (siehe Seite 34).

#### **No-Panic-Button mit** > Favoritenfunktion

Diese Taste auf der Rückseite des Geräts kann mit verschiedenen Funktionen belegt werden (siehe Seite 54).

#### 1. Öffnen Sie Einstellungen > Favoritenfunktion.

- 2. Wählen Sie eine der Optionen:
- Notruf (werksseitig ausgewählt)

- Taschenlampe
- Lautlos
- Kamera
- App-Favorit
- Ohne Funktion

#### 3.3 Tasten am Bildschirm

- > Startseite (Home)
  - Diese Taste bringt Sie jederzeit zurück zur Startseite, wenn Sie kurz darauf tippen.
  - Wenn Sie diese Taste lange drücken, wird der Google Assistant aktiviert.
- > Zurück

Machen Sie den letzten Schritt Ihrer Aktionen rückgängig.

# > 🖁 Menü

Diese Taste zeigt alle aktiven Apps in Fenstern nebeneinander an.

- Wechseln Sie zu einer der angezeigten Apps, indem Sie sie kurz antippen.
- Schließen Sie die App, indem Sie das Bild der App nach oben wischen.

# 3.4 Tastatur am Bildschirm

Details

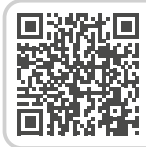

#### **Bedienung mit Touchscreen** Scannen Sie den QR-Code für weitere

Sobald eine Texteingabe erforderlich ist und Sie auf ein Texteingabefeld tippen, wird automatisch im unteren Teil des Bildschirms die Software-Tastatur eingeblendet.

Es gibt mehrere unterschiedliche Tastaturen, Sie können sie über die grauen Tastenfelder aufrufen:

- 1 Tastatur mit Großbuchstaben.
- 2 Tastatur mit Zahlen und Zeichen
- 3 Tastatur mit Symbolen und Emoticons 4
- 6 Buchstabentastatur

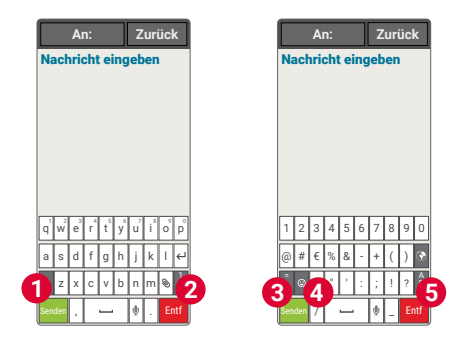

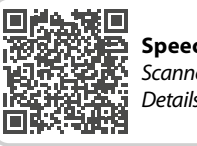

**Speech to text** Scannen Sie den QR-Code für weitere Details

# 4. EMPORIA OBERFLÄCHE

#### 4.1 Startseite

Die Startseite, auch Home Screen genannt, ist die Ausgangsbasis Ihres Smartphones. Mit der Home-Taste rufen Sie die Startseite auf und gelangen jederzeit wieder zur Ausgangsbasis zurück.

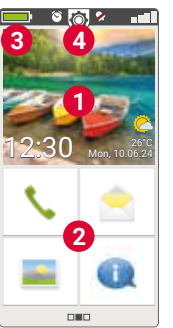

>

Die Startseite besteht aus folgenden Elementen:

# 1 Hintergrundbild

Das Hintergrundbild ist ein Schmuckbild und kann individuell eingestellt werden. Am Bild sind Uhrzeit, Datum und Wetter eingeblendet. Zum Ändern tippen Sie lange auf die Anzeige.

**2** Unterhalb des Hintergrundbildes finden Sie vier Felder mit den wichtigsten Funktionen:

- Telefonieren und Kontakte (siehe Seite 26)
- Nachrichten (siehe Seite 29)
- Fotoalbum und Kamera (siehe Seite 32)
- Info-Center (siehe Seite 31)

Um die Tastenbelegung zu ändern, tippen Sie lange auf ein Tastenfeld.

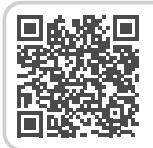

#### emporia Oberfläche

Scannen Sie den QR-Code für weitere Details

- **3** Symbolleiste: >
- Akkusymbol: Informiert über den Ladestatus. Wenn Sie auf das Symbol tippen, wird der Ladezustand in Prozent angegeben.

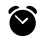

Wecker: der Wecker ist eingeschaltet

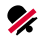

- Lautlos: das Audioprofil Lautlos ist eingeschaltet
- $\rightarrow$ Flugmodus: der Flugmodus ist eingeschaltet
- Signalstärke: Informiert über den Empfang, durch tippen öffnet sich das erweiterte Anzeigefeld, das folgende Symbole zeigen kann: R Informiert über Roaming; im Fremdnetz können zusätzliche Kosten anfallen

- **The State State S** 
  - Netzwerk ist hergestellt **WLAN:** Verbindung mit WLAN-Netzwerk ist nicht hergestellt
- **GPS** ist eingeschaltet GPS ist eingeschaltet und erkennt die Position
- **Kopfhörer:** Kopfhörer oder externer Lautsprecher ist eingesteckt

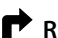

- **Rufweiterleitung:** Die Rufweiterleitung ist aktiviert
- NFC ist eingeschaltet

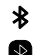

- Bluetooth ist eingeschaltet
- ein Bluetooth-Gerät ist verbunden
- WLAN-Hotspot: Das Smartphone steht als WLAN-Hotspot für andere Geräte zur Verfügung.

>

- **Schnelleinstellungen:** Mit dem Zahnradsymbol O öffnen Sie die Schnelleinstellungen. Hier haben Sie einen Überblick über die wichtigsten Einstellungen Ihres Smartphones und können Funktionen schnell einschalten oder ausschalten.
- Taschenlampe (siehe Seite 34)
- Wecker (siehe Seite 35)
- Lautlos (siehe Seite 34)
- WLAN (siehe Seite 44)
- Bluetooth (siehe Seite 46)
- NFC (siehe Seite 47)
- WLAN-Hotspot (siehe Seite 49)
- Mobile Daten (siehe Seite 48)
- Flugmodus (siehe Seite 49)
- Standort (siehe Seite 49)
- Favoritenfunktion (siehe Seite 54)
- Smartcover (see page 23)
- Fingerabdruck (siehe Seite 52)
- Audioprofile (siehe Seite 50)

- Hintergrundbild (siehe Seite 51)
- Datum & Uhrzeit (siehe Seite 51)
- Sprache & Eingabe (siehe Seite 51)
- emporia-Tastatur (siehe Seite 51)
- Display (siehe Seite 52)
- Sicherheitseinstellungen (siehe Seite 52)
- Systemaktualisierung (siehe Seite 53)
- Systemeinstellungen (siehe Seite 53)

#### 4.2 App-Seite

Auf der App-Seite finden Sie Zugang zu allen Apps, die am Smartphone installiert sind. Jene Apps, die Sie persönlich am meisten benutzen wollen, können Sie direkt auf dieser Seite ablegen.

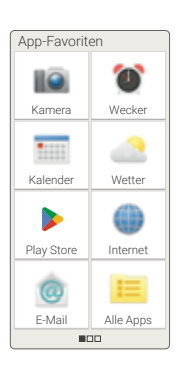

Tippen Sie lange auf eines der Felder und wählen Sie die gewünschte Funktion aus einer Liste aus.

Das Feld rechts unten **Alle Apps** öffnet eine Liste, in der sämtliche Apps, die auf dem Smartphone zur Verfügung stehen, angezeigt werden.

#### > Apps installieren

Unter **App-Empfehlungen** finden Sie eine Auswahl an praktischen Anwendungen zum Download oder verwenden Sie Google Play.

#### > Apps löschen

- Öffnen Sie **Alle Apps** auf der App-Seite.
- Wischen Sie an das Ende der Liste.
- Tippen Sie auf Löschen. Löschbare Apps sind nun mit einer Box versehen.
- Tippen Sie auf die Box der App, die Sie löschen wollen.
- Tippen Sie nun auf **Löschen** links oben.
- Bestätigen Sie den Löschvorgang mit OK.

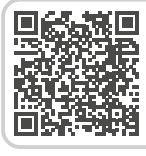

**Google Play** Scannen Sie den QR-Code für weitere Details

#### 4.3 Persönliche Seite

Sie erreichen die persönliche Seite, wenn Sie von links nach rechts über das Display wischen. Die Felder auf der persönlichen Seite können Sie individuell belegen.

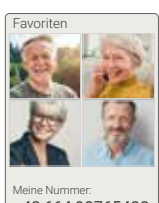

Meine Nummer: +43 664 98765432

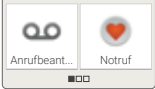

#### > Favoriten

Sie können hier Kontakte speichern, die sie oft anrufen wollen.

- Tippen Sie auf ein Kontaktfeld.
- Die Liste Ihrer Kontakte wird angezeigt. Wählen Sie einen Kontakt aus, indem Sie darauf tippen.
- Dieser Kontakt scheint nun als Favorit auf. Wenn Sie auf den Favorit tippen, wird sofort der Anruf gestartet.
- Diese Funktion kann auch bei geschlossenem Smartcover genutzt werden. (siehe Seite 23)

#### > Meine Nummer:

Hier wird Ihre eigene Telefonnummer automatisch angezeigt. Wenn Sie darauf tippen, können Sie die Nummer:

- Senden per E-Mail
- Senden per Kurznachricht
- Kopieren
- Bearbeiten
- Abhängig vom Netzanbieter ist es manchmal nicht möglich, die eigene Telefonnummer zu speichern.

#### > Anrufbeantworter:

Hier können Sie Ihren Anrufbeantworter abrufen und einstellen:

- Tippen Sie kurz auf das Feld, um den Anrufbeantworter abzuhören.
- Tippen und halten Sie den Finger am Bildschirm, um zu den Einstellungen zum Anrufbeantworter zu gelangen.

#### > Notruf

Hier können Sie Einstellungen zur Notruffunktion vornehmen: Lesen Sie mehr dazu im Kapitel »9. Notruffunktion« ab Seite 54.

- Bis zu fünf Notrufkontakte speichern
- Die Taste auf der Rückseite des Telefons aktivieren
- Einen Notruf starten

#### 4.4 emporia Smartcover

Das emporia Smartcover ist ein einzigartiges Zubehör. Die Schutzhülle in Buchformat ist auf der Vorderseite mit vier Tasten ausgestattet, die mit Funktionen belegt werden können. Das Smartphone lässt sich somit auch bei geschlossenem Cover für ausgewählte Funktionen verwenden.

Der besondere Vorteil: die Tasten können nicht unabsichtlich gedrückt werden (»Hosentaschenanrufe«), sie reagieren nur auf die kapazitive Spannung der Haut.

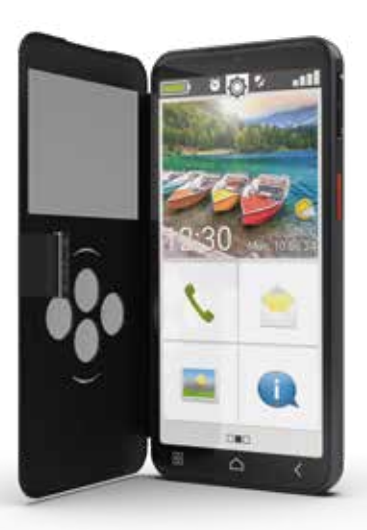

#### > Smartcover montieren

- Legen Sie das Smartphone in das Smartcover. Durch integrierte Magnete haftest das Cover an der Rückseite des Smartphones.
- Schließen Sie die Vorderseite des Covers mit der magnetischen Lasche. Die Displayanzeige wird nun automatisch an das Smartcover angepasst.
- Befindet sich das Smartphone im Energiesparmodus, aktivieren Sie das Display und die Anzeige mit der Ein/ Aus-Taste.
- Das emporia Smartcover ist mit starken Magneten ausgestattet. Achten Sie darauf, dass Kreditkarten oder ähnliches nicht in direktem Kontakt mit dem Smartcover aufbewahrt werden.

#### > Funktionstasten verknüpfen

 Öffnen Sie auf der Startseite die Schnelleinstellungen > Weitere Einstellungen > Smartcover

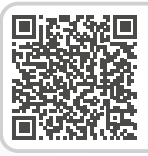

**Smartcover** Scannen Sie den QR-Code für weitere Details

 Es stehen drei Voreinstellungen zur Verfügung, in der die Tasten folgendermaßen belegt sind:
 Funktionen: Grüne Taste (), Rote Taste

Taschenlampe (P), Kamera (D) **Favoriten**: Vier Kontakte (D), die auf der persönlichen Seite als Favoriten verknüpft sind

Aus: Die Funktionstasten sind nicht belegt

#### > Funktionstasten benützen

- Die vier Funktionstasten zeigen die Symbole der gewählten Voreinstellung.
- Wenn Sie eine Taste drücken, wird die Anzeige den verfügbaren Optionen angepasst.
  - - Grüne Taste bestätigt die markierte Auswahl, nimmt einen eingehenden Anruf an oder aktiviert die Telefonfunktion und das Telefonbuch
    - Rote Taste einen Schritt zurück, lehnt einen eingehenden Anruf ab oder beendet den Anruf
    - Pfeiltasten zum Ändern der Auswahl in einer Liste

# Kamerataste – schaltet die Kamerafunktion ein

- Die vertikale Auslassung unter den Funktionstasten zeigt beim Laden den Ladefortschritt an.
- > Optionen zur Kamera:
  - Blitzfunktion
  - 🗳 Videoaufnahme
    - Videoaufnahme beenden
    - Fotoaufnahme

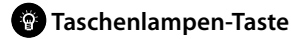

- Sie können zu jeder Zeit das Smartcover öffnen, das Smartphone verwendet dann automatisch das ganze Display für die laufende Funktion. Wird das Smartcover geschlossen und später wieder geöffnet, zeigt das Display immer die zuletzt benutzte Funktion an.
- Wenn der Wecker aktiviert ist und läutet, können Sie mit der roten Taste bzw. der grünen Taste den Wecker abschalten oder in den Schlummermodus setzen.

# 5. BASISFUNKTIONEN

Basisfunktionen

Auf der Startseite (Homescreen) können Sie folgende Funktionen (Apps) wählen:

- Telefonieren und Telefonbuch
- Nachrichten
- Fotoalbum und Kamera
- Info-Center

#### >> Telefonieren und Telefonbuch

Mit dieser Anwendung können Sie telefonieren und Ihre Kontakte verwalten.

## 5.1 Telefonieren

Sie haben drei Möglichkeiten eine Telefonnummer für ein Gespräch einzugeben:

- Telefonbuch: Wählen Sie einen Kontakt aus der Liste und tippen Sie auf den Namen.
- Tastenfeld: Geben Sie die Nummern über das Tastenfeld ein und wählen Sie anschließend **Anruf+**.

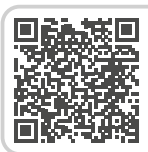

Wie erkenne ich ob das Smartphone betriebsbereit ist? Scannen Sie den QR-Code für weitere Details

- Letzte Anrufe: Wählen Sie einen Kontakt aus der Liste der letzten eingegangenen oder ausgegangenen Anrufe. Versäumte Anrufe werden in der Liste ganz oben angezeigt und sind mit einem roten Balken markiert.
- > Anruf annehmen oder ablehnen

Wenn Sie angerufen werden, können Sie durch kurzes Tippen auf das Feld den Anruf entgegen nehmen oder durch Tippen auf das Feld den Anruf ablehnen.

# Optionen während eines Telefongesprächs

- Ton aus
- 🛄 Wähltasten
- \* Bluetooth
- Mehr Mehr
- (+ Anruf
- Halten
- Startseite
- Lautsprecher

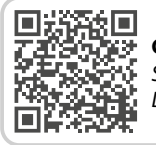

Google Anrufe Scannen Sie den QR-Code für weitere Details

#### > Anrufliste löschen

Um Anzeigen aus der Liste der letzten Anrufe zu entfernen, wählen Sie Löschen. Tippen sie dann auf die Kästchen neben den Anzeigen, um diese auszuwählen. Tippen Sie dann auf das rote Feld **Löschen**, um die markierten Anrufe zu entfernen. 5.2 Telefonbuch (Kontakte) Das Telefonbuch zeigt alle am Telefon verfügbaren Kontakte an.

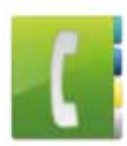

#### > Kontakt suchen

Um einen gespeicherten Kontakt im Telefonbuch zu finden, geben Sie im Suchfeld die Anfangsbuchstaben des gesuchten Kontakts ein. Die passende Auswahl wird aufgelistet. Tippen Sie auf einen Namen in der Liste, um den Kontakt anzurufen.

Wenn Sie in der Kontakteliste nach unten gelangen wollen, wischen Sie am besten immer über die Symbolköpfe am rechten Displayrand. Wenn man über den Bereich der Namen wischt, kann es leicht passieren, dass man unabsichtlich einen Anruf auslöst.

#### > Kontakt hinzufügen

- 1. Um einen neuen Kontakt zu erstellen, tippen Sie auf **Kontakt hinzufügen**.
- Geben Sie die Telefonnummer ein und bestätigen Sie mit Weiter.
- 3. Geben Sie Vorname und danach

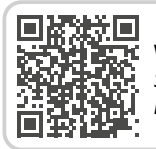

Was ist Roaming? Scannen Sie den QR-Code für weitere Details Nachname der Person ein und speichern Sie. Sie haben nun einen Kontakt für diese Person angelegt, den Sie noch um weitere Daten wie ein Kontaktfoto, Festnetznummer, E-Mail-Adresse, Geburtstag ergänzen können.

> Kontakte vom alten Telefon auf das Smartphone übertragen

> Sie haben mehrere Möglichkeiten, Ihre Kontakte von Ihrem alten Telefon auf das Smartphone zu übertragen:

Kontakte von der SIM-Karte importieren
 Speichern Sie am alten Telefon alle
 Kontakte auf der SIM-Karte ab und
 stecken Sie sie dann in das Smartphone.
 Wenn Sie die SIM-Karte das erste Mal in
 das Smartphone einlegen, werden die
 gespeicherten Kontakte automatisch
 erkannt. Sie werden aufgefordert, die
 Kontakte auf das Telefon zu übertragen.
 Danach werden die importierten Kontakte
 im Telefonbuch angezeigt.

Um später Kontakte von der SIM-Karte zu importieren, wählen Sie am Ende der Liste im Telefonbuch **Kontakte importieren/exportieren > Von SIM-Karte importieren**. Nun können Sie einzelne Kontakte importieren, indem Sie lange darauf tippen. Oder wählen Sie **Alle importieren** über die Optionen-Taste.

Sollten Sie aber eine neue SIM-Karte verwenden, weil Sie z. B. einen neuen Tarif für das Smartphone gekauft haben, gibt es andere Möglichkeiten. Ihr Fachhändler kann mit einem SIMCard-Reader Daten von einer SIM-Karte auf die andere übertragen.

- Kontakte mit vcf-Datei importieren
   Exportieren Sie die Kontakte Ihres alten
   Telefons in eine vcf-Datei.
   Übertragen Sie diese vcf-Datei mit einer
   externen Speicherkarte oder mit einer
   Bluetooth Verbindung.
   Wählen Sie am Ende der Liste im
   Telefonbuch Kontakte importieren/
   exportieren > Aus Speicher
   importieren. Suchen Sie die vcf-Datei auf
   der Speicherkarte und öffnen Sie sie, um
   die Kontakte zu importieren.
- Kontakte mit PC verwalten
  Sie können die Kontakte vom alten
  Telefon auch auf Ihren PC übertragen und
  von dort wieder auf das neue Telefon.
- > Kontakte löschen

Wählen Sie **Löschen**, um mehrere Kontakte auf einmal zu löschen. Tippen Sie auf das Kästchen neben den Kontakten, die Sie löschen wollen. Danach wählen Sie **Löschen**, um die gewählten Kontakte zu entfernen.

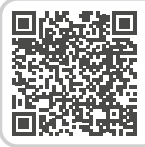

Kontakte importieren

Scannen Sie den QR-Code für weitere Details

#### Kontakte öffnen und bearbeiten

Wenn Sie einen Kontakt öffnen wollen, tippen Sie auf das Bild 1 zum Kontakt und dann auf das i-Symbol 2.

Der Kontakt mit den Detaildaten Kontaktfoto,

Mobilnummer, Festnetznummer, E-Mail-Adresse und Geburtstag wird angezeigt.

 Wenn Sie eine Schaltfläche in der Liste berühren, wird die dazugehörige Aktion ausgeführt, z. B. Telefonnummer antippen startet einen Anruf. Wenn Sie Detaildaten ändern wollen, wählen Sie eine Schaltfläche aus der Liste

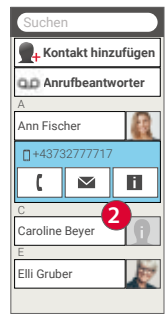

aus, bearbeiten oder ergänzen Sie die Daten und speichern Sie die Änderung.

| Suchen                        |
|-------------------------------|
| <b>M</b> + Kontakt hinzufügen |
| Anrufbeantworter              |
| A                             |
| Ann Fischer                   |
| c 🚺                           |
| Caroline Beyer                |
| E                             |
| Elli Gruber                   |
| Optionen                      |
| Blockliste                    |
| Kontakte importieren/ex       |
|                               |

 Unter Optionen können Sie eine Nachricht senden, die Kontaktdaten senden, die Anrufliste dieses Kontakts ansehen, den Kontakt als Favorit setzen oder den Kontakt löschen.

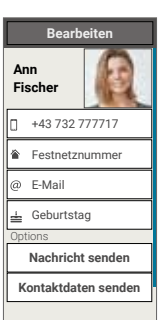

Wenn Sie bestehende
 Daten ändern wollen, wählen Sie
 Bearbeiten. Unter Optionen können
 Sie zum Kontakt ein weiteres Feld
 hinzufügen.

#### 5.3 Nachrichten

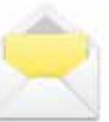

Mit dieser Anwendung können Sie Textnachrichten (SMS) und Bildnachrichten (MMS) verschicken und erhalten.

# > Nachricht schreiben

Wählen Sie Nachricht schreiben.

Geben Sie über die Tastatur am Bildschirm den Text ein.

#### > Nachricht senden

Geben Sie einen Empfänger ein, an den die Nachricht gesendet werden soll. Wählen Sie das Feld **An** oder wählen Sie im Tastenfeld **Senden**.

Sie können den Empfänger nun in den Kontakten suchen, eine Telefonnummer über die Tastatur eingeben oder eine Nummer aus den letzten Anrufen wählen.

#### > An mehrere Kontakte senden

Wenn Sie die Nachricht an mehrere Empfänger gleichzeitig schicken wollen, wählen Sie **Mehrere Kontakte**. Auf diese Weise können allerdings nur Einträge aus den Kontakten gewählt werden.

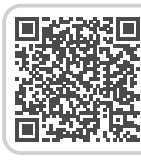

**emporia App: Nachrichten** Scannen Sie den QR-Code für weitere Details

#### > Nachricht lesen

Eine Benachrichtigung weist Sie darauf hin, wenn Sie eine neue Nachricht erhalten haben. Auf der Startseite steht dann neben dem Nachrichten-Symbol die Zahl der neuen Nachrichten in einem roten Kreis.

Zum Lesen tippen Sie in den **Nachrichten** auf eine neue Nachricht. Sie können auch auf die Benachrichtigung selbst tippen, um die neue Nachricht zu öffnen.

#### > Nachricht entwerfen

Sie können das Schreiben einer Nachricht jederzeit unterbrechen und eine andere Anwendung nutzen. Wenn Sie wieder zu **Nachricht schreiben** wechseln, wird die begonnene Nachricht angezeigt.

#### > Nachrichten löschen

Wischen Sie zum Ende der Liste der letzten Nachrichten und tippen Sie auf **Löschen**. Tippen Sie auf die Kästchen neben den Nachrichten, um diese auszuwählen. Um die markierten Nachrichten zu entfernen, wählen Sie dann das rote Feld **Löschen** und bestätigen Sie die Abfrage mit **Ja**.

#### > Nachricht weiterleiten

Öffnen Sie den Nachrichtenverlauf, aus dem Sie eine Nachricht weiterleiten wollen. Tippen Sie auf die gewünschte Nachricht und wählen Sie in den Optionen **Weiterleiten**. Der Text wird in eine neue SMS Nachricht übernommen. Sie können den Text noch bearbeiten, den Empfänger ergänzen und dann die Nachricht abschicken.

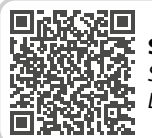

SMS oder Messenger? Scannen Sie den QR-Code für weitere Details

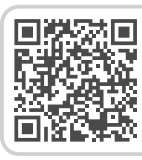

**Google Messages** Scan QR code for more details

#### > Was ist der Unterschied zwischen SMS, MMS, E-Mail, Messenger und Notification?

- **SMS** ist ein Format für Kurznachrichten (Short Message Service) und erlaubt nur Text als Nachricht zu verschicken.
- MMS (Multimedia Messaging Service) ist eine SMS, mit der kleine Datenmengen, wie z. B. Fotos mitgeschickt werden können.
- E-Mail ist ein Nachrichtensystem, das man hauptsächlich vom PC kennt. Sie benötigen dazu eine Email-Adresse.
- Messenger sind Apps, die für die Anwendung am Smartphone entwickelt wurden. Es gibt viele verschiedene Messenger Apps, z. B. Whats App.
- Notifications nennt man Benachrichtigungen, mit denen Ihr Smartphone Sie über Aktivitäten am Handy informiert.

#### 5.4 Info-Center

Diese Anwendung gibt einen Überblick über alle Benachrichtigungen, die Sie zu diversen Apps erhalten haben. Dazu gehören versäumte Anrufe, neue Nachrichten, Hinweise auf Updates zu installierten Apps usw.

# > Benachrichtigungen öffnen

Öffnen Sie das **Info-Center** und tippen Sie auf die Nachricht, die Sie lesen wollen. Wenn die Benachrichtigung gelesen wurde, scheint sie nicht mehr in der Liste auf.

#### > Benachrichtigungen löschen

Üblicherweise verschwindet die Benachrichtigung, sobald Sie darauf getippt haben. Unabhängig davon können Sie die gesamte Liste mit **Alle löschen** leeren.

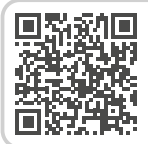

WhatsApp Scannen Sie den QR-Code für weitere Details

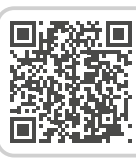

Was sind Updates und was muss man machen? Scannen Sie den QR-Code für weitere Details

#### 5.5 Fotoalbum

Mit dieser Anwendung können Sie Fotos ansehen und

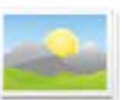

verwalten sowie die Kamera einschalten und Fotos aufnehmen. Im Fotoalbum sehen Sie alle Aufnahmen in verkleinerter Form dargestellt und chronologisch nach Monaten sortiert. Wie viele Fotos auf einmal in einer Übersicht angezeigt werden, können Sie mit den +/- Tasten einstellen, die beim Öffnen kurz angezeigt werden.

#### > Foto ansehen

Tippen Sie auf ein Foto im Fotoalbum, um es zu öffnen.

Tippen Sie kurz auf das Foto, um folgende Schaltflächen sichtbar zu machen:

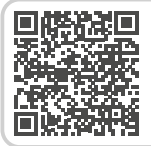

emporia App: Fotoalbum

Scannen Sie den QR-Code für weitere Details

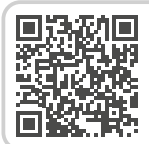

#### Fotos verwalten mit Google Fotos Scannen Sie den QR-Code fi

Scannen Sie den QR-Code für weitere Details ✓ und >: Blättern Sie zu weiteren Fotos
 iii: Löschen Sie das aktuelle Foto
 ☆: Markieren Sie das aktuelle Foto als
 Favorit.

**Optionen**: Löschen, Als Hintergrundbild einstellen, Teilen, Vergrößern, Verkleinern, Drehen (Wenn ein Video ausgewählt ist, stehen nur **Löschen** und **Teilen** zur Verfügung.)

**I** Zoomen Sie in das Bild, indem Sie es zweimal antippen.

# Foto versenden und kopieren Öffnen Sie ein Foto und wählen Sie Optionen. Mit Teilen können Sie das Foto mittels Bluetooth E-Mail MMS u.a. versenden

Bluetooth, E-Mail, MMS u.a. versenden. Sie können die Fotos auf einen PC kopieren, wenn Sie eine USB-Kabelverbindung herstellen.

Wenn Sie mehrere Fotos auf einmal verschicken wollen, tippen und halten Sie ein Foto in der Übersicht im Fotoalbum. Sie können dann mehrere Fotos auswählen, die Sie gleichzeitig teilen oder löschen können. Möchten Sie den Speicherort eines Fotos herausfinden? Tippen Sie dazu lange auf ein Vorschaubild im Fotoalbum und wählen Sie Liste. Der Ordner, in dem das Foto am Smartphone abgelegt ist, wird angezeigt.

#### 5.6 Kamera

Wählen Sie unter Fotoalbum Foto aufnehmen, um die

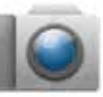

Kamera einzuschalten.

Oder öffnen Sie unter Alle Apps die

Kamera App.

Zum Auslösen drücken Sie das Kamera-Symbol am Bildschirm.

Diese Funktion kann auch bei geschlossenem Smartcover genutzt werden.

#### Bildausschnitt vergrößern oder verkleinern (Zoomen)

Sie können den Bildausschnitt auf zwei Arten festlegen:

- Zoomen mit + und : Tippen Sie auf das + Feld, um das Motiv näher zu holen. Die - Taste verkleinert das Bild wieder.
- Zoomen mit zwei Fingern

- > Blitz-Modus auswählen Tippen Sie auf das Blitz-Symbol und wählen Sie zwischen Blitz ein S. Blitz aus und automatischer Blitz S.
- > Optionen zur Kamera: Vordere Kamera/Hauptkamera, Video Modus/Foto Modus, Effekte, Lupe, QR Scanner, Bildgröße/Video-Qualität, Filter, Speicher

#### > Selfie machen

Wenn Sie ein Selfie machen wollen, wechseln Sie in den **Optionen** von der nach hinten ausgerichteten Kamera (auf der Rückseite des Smartphones) auf die **Vordere Kamera** (auf der Vorderseite des Smartphones). Dadurch sehen Sie sich auf dem Bildschirm wie in einem Spiegel und das Selfie wird Ihnen viel leichter gelingen!

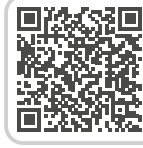

**emporia App: Kamera** Scannen Sie den QR-Code für weitere Details

#### Video aufnehmen >

Schalten Sie in den Optionen auf Video Modus um. Auch im Video Modus können Sie entweder die Hauptkamera oder die vordere Kamera für ein Selfie verwenden. Um eine Aufnahme zu beginnen, tippen Sie auf das rote Feld mit dem Filmkamera-Symbol. Links oben sehen Sie, wie lange die Aufnahme schon läuft. Zum Stoppen, drücken Sie wieder auf das rote Feld.

Fbenfalls vorinstalliert: Kamera Pro ist eine zweite Kamera-App, die den Ansprüchen professioneller Fotografie gerecht wird.

6. WEITERE EMPORIA APPS

Die folgenden Apps wurden von emporia entwickelt und bewusst sehr einfach gehalten. Sie finden diese Apps auf der App-Favoriten-Seite, unter Alle Apps und in den Schnelleinstellungen. Apps mit komplexeren Funktionalitäten finden Sie im Google Play Store.

#### 6.1 Taschenlampe

Aktivieren Sie in den Schnelleinstellungen Taschenlampe und schaltet Sie damit das LED auf der Rückseite des Smartphones ein bzw. aus.

Diese Funktion kann auch bei geschlossenem Smartcover genutzt werden.

#### 6.2 Lautios

- Aktivieren Sie in den Schnelleinstellungen die Lautlos-Funktion.
- Geben Sie dann einen Zeitpunkt ein, zu dem die Lautlos-Funktion automatisch beendet wird und das Smartphone bei Anrufen wieder läutet.
- Lesen Sie mehr dazu im Kapitel »Lautstärke-Tasten« ab Seite 16

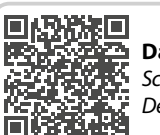

#### **Das perfekte Smartphone-Foto**

Scannen Sie den QR-Code für weitere Details

#### 6.3 Wecker

- > Wecker einstellen
  - Tippen Sie auf **Weckzeit** und geben Sie die Uhrzeit
     über die Zifferntastatur ein.
     Speichern Sie die Eingabe. Der Wecker
     läutet nun täglich zur eingestellten Zeit.
  - Tippen Sie auf Weckton, um den Signalton festzulegen.
     Beachten Sie, dass manche Töne lauter

sind bzw. andere sanfter und leiser.

- Passen Sie die Lautstärke f
  ür den Wecker der Weckmelodie an.
- Wecker aktivieren oder deaktivieren Mit dem Ein/Aus-Feld in der Wecker-App oder in den Schnelleinstellungen schalten Sie die Wecker-App ein oder aus.

> Wecker ausschalten

Wenn der Wecker läutet:

- mit der Lautstärketaste stumm schalten ohne den Wecker auszuschalten
- mit Stopp den Wecker ausschalten
- mit Schlummern den Wecker nach fünf Minuten wieder läuten lassen
- Diese Funktion kann auch bei geschlossenem Smartcover benutzt werden.
- Wenn Sie das Telefon ausschalten, ist auch der Wecker ausgeschaltet. Der Wecker läutet in diesem Fall nicht.

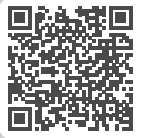

emporia App: Wecker

Scannen Sie den QR-Code für weitere Details

#### 6.4 Kalender

Der aktuelle Monat wird in der Übersicht angezeigt. Der heutige Tag ist blau markiert.

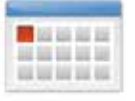

#### > Neuen Termin eintragen

- Tippen Sie auf Neuer Eintrag und wählen Sie aus, ob Sie einen Termin oder einen Geburtstag eintragen wollen.
- Geben Sie einen Namen für den neuen Termin ein.

Mit dieser Bezeichnung wird der Termin im Kalender angezeigt.

• Geben Sie nun den Zeitraum für den neuen Termin ein.

Standardmäßig wird der heutige Tag zur nächsten halben Stunde eingetragen.

- Tippen Sie auf Datum und Uhrzeit und ändern Sie die Einträge.
- Unter **Erinnerungen** können Sie auswählen, wie lange vor dem Termin Sie eine Benachrichtigung erhalten wollen.
- Unter Wiederholung können Sie den

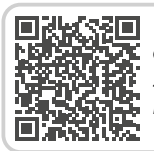

#### emporia App: Kalender

Scannen Sie den QR-Code für weitere Details eben eingetragenen Termin täglich, wöchentlich, monatlich oder jährlich wiederholen lassen.

Vergessen Sie nicht, jede Eingabe oder Änderung eines Termins zu speichern!

#### > Termin öffnen und ändern

In der monatlichen Kalenderübersicht sind jene Tage, an denen Sie Termine eingetragen haben, mit Markierungen versehen.

- Tippen Sie auf ein Tagesfeld, so wird eine Stundenliste dieses Tages angezeigt.
- Bereits eingetragene Termine sind flächig markiert und mit dem Terminnamen beschriftet.
- Achtung, die Liste ist lang! Es kann sein, dass ein eingetragener Termin nicht auf den ersten Blick sichtbar ist. Wischen Sie in der Liste nach oben oder unten damit Termine, die an anderen Tageszeiten eingetragen sind, angezeigt werden.
  - Wenn Sie auf diese Terminanzeige tippen, werden die Termindetails geöffnet und Sie können dafür Änderungen vornehmen.

#### > Termin suchen

- Tippen Sie dazu in der Monatsübersicht auf Neuer Eintrag und in der Liste auf Nächster Termin.
- Nun werden alle Termine ab dem heutigen Tag chronologisch aufgereiht.

#### 6.5 Wetter

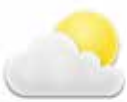

- > Wetter-App einrichten
  - Öffnen Sie Wetter > Einstellungen.
  - Schalten Sie die Wetter-Funktion ein.
  - Wählen Sie Standort hinzufügen.
- Standort automatisch festlegen Wenn Sie die App zum ersten Mal öffnen, können Sie der App erlauben, Ihren Standort automatisch festzulegen. Wählen Sie Ja oder Nein, wenn Sie dazu aufgefordert werden.

#### > Standort manuell festlegen

- Tippen Sie im Feld Suchen den Standort (= gewünschten Ort) ein. Eine Liste mit Orten wird angezeigt, wählen Sie den gewünschten aus.
- Wählen Sie Zurück, um die Wetterübersicht dieses Ortes für die nächsten Tage einzusehen. Die aktuelle Temperatur dieses Ortes wird auf der Startseite oberhalb des Datums angezeigt.
- Wenn Sie das Wetter eines anderen Ortes wissen wollen, legen Sie einen neuen Standort an.
- Wählen Sie nun aus, von welchem Ort Sie das Wetter angezeigt haben wollen und aktivieren Sie diesen mit dem Häkchen.

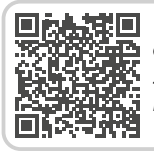

**emporia App: Wetter** Scannen Sie den QR-Code für weitere Details

#### 6.6 Internet

> Informationen im Internet suchen

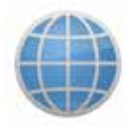

- Öffnen Sie die **Internet**-App.
- Das Suchfeld ist das zentrale Element des Browsers. Hier gibt man Suchbegriffe ein, zu denen man Informationen erhalten will. Tippen Sie in das **Suchfeld**, um die Tastatur zu öffnen. Geben Sie einen **Suchbegriff** ein.
- Sobald der von Ihnen gesuchte Begriff angezeigt wird, können Sie auf den Wortvorschlag tippen oder Sie bestätigen die Suche, nachdem die Eingabe abgeschlossen ist, indem Sie auf Los tippen.

- Der Browser durchsucht nun das Internet nach **Webseiten**, die mit Ihrem Suchbegriff in Zusammenhang stehen.
- Als Ergebnis wird eine Liste von Webseiten angezeigt. Unter dem Titel der Website steht die **Domain**, das ist die Adresse der Internetseite. Anhand der Kurzbeschreibungen können Sie sich ein Bild machen, ob diese Seite interessant für Sie ist.
- Erst wenn Sie auf die Domain tippen, wird die vorgeschlagene Internetseite geöffnet.
   Tippen Sie **Zurück**, um wieder zur Liste der Suchergebnisse zu gelangen.

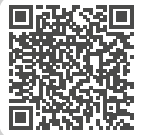

#### emporia App: Internet

Scannen Sie den QR-Code für weitere Details

#### 6.7 E-Mail

# > Bestehendes E-Mail-Konto am Smartphone einrichten

Sie benutzen am PC bereits

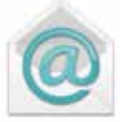

E-Mail und möchten Ihre E-Mails nun auch am Smartphone lesen und schreiben? Zum Einrichten des E-Mail-Kontos am Smartphone benötigen Sie zuerst die Kontodaten:

- Wie lautet die E-Mail-Adresse?
- Wie lautet das dazugehörige Passwort?

#### > Neu empfangene E-Mail anzeigen

Wenn Sie eine E-Mail empfangen haben, blinkt die LED-Anzeige Ihres Smartphones und im Info-Center wird eine entsprechende Benachrichtigung angezeigt.

Öffnen Sie das **Info-Center** und tippen Sie auf die Benachrichtigung, die neue E-Mail wird angezeigt.

Sie können auch die **E-Mail**-App in der Liste **Alle Apps** öffnen und gelangen direkt in den **Posteingang**.

#### > E-Mail schreiben

Wenn Sie eine E-Mail-App öffnen, sind Sie meist direkt im Posteingang. Bei vielen Apps finden Sie hier ein Symbol mit einem Stift, um das Eingabefenster zum E-Mail schreiben zu öffnen. Bei der vorinstallierten App von emporia müssen Sie auf das Feld **E-Mail schreiben** tippen.

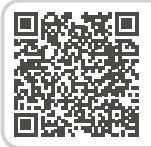

E-Mail Konto verknüpfen

Scannen Sie den QR-Code für weitere Details

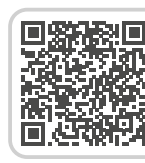

E-Mail Posteingang Scannen Sie den QR-Code für weitere Details Genau wie beim E-Mail Schreiben am Computer, geben Sie nun den Empfänger in der **An**-Zeile ein, tragen einen **Betreff** ein und schreiben Ihre Nachricht in das Textfeld. Nun können Sie noch Daten wie z. B. Fotos anhängen, dann schicken Sie die E-Mail ab.

In der Cc-Zeile tragen Sie Empfänger ein, die eine Kopie der E-Mail erhalten sollen. Wenn Sie eine E-Mail gleichzeitig an mehrere Empfänger schicken wollen, die die E-Mail-Adressen der anderen nicht sehen sollen, schreiben Sie alle Adressen in die Bcc-Zeile.

Alte E-Mails anzeigen
 Jedes E-Mail-Konto ist in verschiedene
 Ordner unterteilt, z. B. Posteingang,
 Gesendete Mails, Entwürfe usw. In der
 emporia E-Mail-App können Sie auf
 andere Ordner umschalten, wenn Sie auf
 das Feld Posteingang tippen.

#### > E-Mail-Konto löschen

Öffnen Sie dazu in den **Einstellungen** die Anzeige aller **Konten**, die mit diesem Smartphone verknüpft sind. Wählen Sie das E-Mail-Konto aus, das Sie löschen wollen und tippen Sie auf **Konto entfernen**.

#### 6.8 Rechner

Geben Sie die gewünschten Zahlen über die Zifferntasten ein und verbinden Sie diese mit eine der Grundrechnungsarten. Das Ergebnis können Sie mit der = Taste abrufen, mit Löschen leeren Sie das Anzeigefeld.

#### 6.9 Lupe

- Öffnen Sie die Lupe-App oder wählen Sie in der Kamera-App die Option Lupe.
- Halten Sie nun das Smartphone mit etwas Abstand über das Objekt, das Sie vergrößern wollen. Falls das Bild nicht automatisch scharf stellt, tippen Sie auf das Display.

- Tippen Sie wiederholt auf das + - Symbol, bis der gewünschte Vergrößerungsfaktor erreicht ist.
- Mit dem Taschenlampensymbol können Sie bei Bedarf das Objekt beleuchten.

#### 6.10 OR Scanner

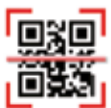

Mit dieser Anwendung können Sie OR-Codes auslesen Öffnen Sie die **QR Scanner**-App oder wählen Sie in der Kamera-App die Option **OR Scanner**.

#### **OR-Scanner verwenden** >

- Öffnen Sie die QR Scanner-App. Am Display sehen Sie das Kamerabild dargestellt, in dem sich eine horizontale Linie bewegt.
- Halten Sie nun das Smartphone mit etwas Abstand über den QR-Code, den Sie scannen wollen
- Die Kamera scannt laufend das Sucherbild.

bis der QR-Code ausgelesen ist. Falls das Bild nicht automatisch scharf stellt, tippen Sie auf das Display.

- Wenn mehrere QR-Codes am Display erkannt werden, tippen Sie auf den Pfeil des gewünschten Codes.
  - Dann wird automatisch das Scanergebnis angezeigt, z.B. die Webadresse, die im Symbol des QR-Codes verborgen war.

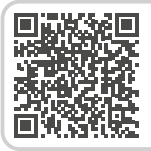

#### emporia App: QR Scanner

Scannen Sie den QR-Code für weitere Details

#### 6.11 App-Empfehlungen

Länderspezifische App-Vorschläge, die emporia seinen Nutzer-innen empfiehlt.

#### 6.12 Touch Trainer

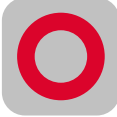

Ist die Bedienung eines berührungsempfindlichen Bildschirms ganz neu für Sie? Dann kann der Touch-Trainer ein hilfreiches Spiel für Sie sein. Hier lernen Sie die Interaktionen **Tippen**, Wischen und Zoomen spielerisch und mit einfachen Übungen. Viel Spaß!

#### 6.13 emporiaCOACH

Mit dem emporiaCOACH wird Wissensvermittlung vorinstalliert mitgeliefert. Grundlagen der digitalen

Welt werden leicht verständlich in

wenigen Schritten vermittelt.

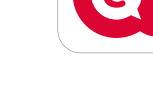

Es ist keine Internetverbindung nötig, um diesen Kurs zu absolvieren. Nach Ende des Grundkurses werden weitere Folgekurse angeboten, die zum Download zur Verfügung stehen.

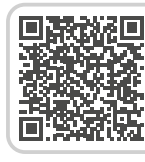

emporia App: emporiaCOACH Scannen Sie den OR-Code für weitere Details

#### 6.14 Google Apps

Neben den emporia Apps sind zahlreiche Google Apps vorinstalliert, wie z.B.:

#### Google Playstore

Mit dieser vorinstallierten Google App hat man Zugang zu unzähligen Apps, die im Internet zum Download zur Verfügung gestellt werden.

#### • Google Maps

Diese vorinstallierte Google App macht ihr Smartphone zum Navigationsgerät. Zusätzlich zur Routen- und Navifunktion werden vielschichtige Infos zum Standort oder Zielort sowie aktuelle Verkehrsinformationen angeboten

#### Google Assistant

Der Google Assistant hört auf Ihre Stimme. Diese Funktion sucht für Sie Informationen im Internet, gibt Auskunft oder startet Apps, wenn Sie den Befehl dazu geben.

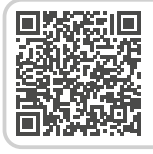

#### Google Services im Überblick

Scannen Sie den QR-Code für weitere Details

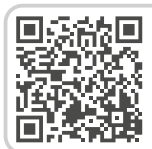

**Google Maps** Scannen Sie den QR-Code für weitere Details

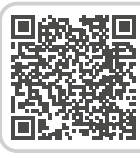

**Google Assistant** Scannen Sie den QR-Code für weitere Details

# 7. VERBINDUNGEN HERSTELLEN

#### 7.1 WLAN-Verbindung

Zum Einrichten einer WLAN-Verbindung benötigen Sie den Namen des WLAN-Netzwerks (Netzwerk SSID) und das dazugehörige Passwort.

Sollten Sie zuhause bereits ein WLAN-Netzwerk besitzen, finden Sie diese Angaben meist auf der Unterseite des WLAN Routers.

- > WLAN-Funktion aktivieren
  - Öffnen Sie am Homescreen die Schnelleinstellungen, indem Sie auf das Zahnradsymbol tippen.
  - Schalten Sie die WLAN-Funktion am Smartphone ein, indem Sie auf das Ein/

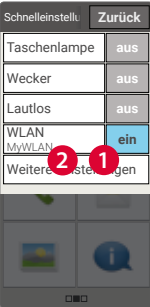

Aus-Anzeigefeld 1 neben WLAN tippen.

 Das Ein/Aus-Anzeigefeld zeigt nun Ein. Im Textfeld WLAN zeigt der Detailtext, dass das Smartphone WLAN-Netzwerke gefunden hat (WLAN-Netzwerke verfügbar).

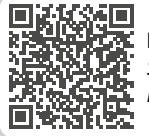

Internetverbindung

Scannen Sie den QR-Code für weitere Details

← Internet

WI AN

- > WLAN-Netzwerk auswählen und verbinden
  - Tippen Sie auf das Textfeld
     2 WLAN.
     Fine Liste von WLAN-

Eine Liste von WLAN Netzwerken wird angezeigt.

Tippen Sie auf das WLANNetzwerk, mit dem Sie das Smartphone
verbinden wollen.

emporia

Sicherheit WPA/WPA2 Person

- Geben Sie das entsprechende Passwort in das Eingabefeld. Tippen Sie auf die Checkbox, um das Passwort anzuzeigen und kontrollieren Sie die Richtigkeit.
- Bestätigen Sie die Eingabe mit Verbinden.

- > WLAN-Verbindung prüfen
  - Die Verbindung zwischen Smartphone und WLAN-Netzwerk wird hergestellt.
  - Wenn die Verbindung hergestellt ist, lautet der Detailtext Verbunden.
     Das verbundene WI AN-

Netzwerk wird nun auch in den **Schnell**einstellungen angezeigt.

Sobald sich das Smartphone in der Nähe dieses WLAN-Netzwerks befindet, wird automatisch eine Verbindung hergestellt. Voraussetzung ist, dass die WLAN-Funktion am Smartphone eingeschaltet ist. Verbindungen herstellen

#### 7.2 Bluetooth

Bluetooth ist eine drahtlose Verbindung zwischen elektronischen Geräten. Damit können Sie Ihr Telefon mit anderen bluetoothfähigen Geräten verbinden, wie z. B. einer Freisprecheinrichtung, einem externen Lautsprecher, etc.

#### > Bluetooth einschalten

Öffnen Sie die **Schnelleinstellungen** und schalten Sie unter **Weitere Einstellungen > Bluetooth** ein.

#### > Bluetooth-Geräte finden

Tippen Sie auf das Textfeld **Neues Gerät koppeln**. Alle verfügbaren Bluetooth-Geräte in Ihrer Umgebung werden aufgelistet. Wenn das gesuchte Gerät nicht in

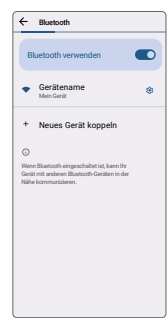

der Liste erscheint, muss es erst sichtbar gemacht werden, d. h. in den Pairing Mode gesetzt werden. Lesen Sie dazu die Bedienungsanleitung des Bluetooth-Geräts.

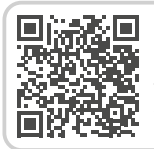

**Bluetooth** Scannen Sie den QR-Code für weitere Details

- Ein Bluetooth-Gerät koppeln
   Wählen Sie das Gerät aus, das Sie mit Ihrem Telefon verbinden wollen.
   Meistens müssen Sie am Telefon bzw. am Bluetooth-Gerät einen Code eingeben, damit die Verbindung erfolgen kann.
   In den meisten Fällen ist dieser Code
   0000 oder 1234. Informationen dazu finden Sie in der Bedienungsanleitung des Bluetooth-Geräts.
- Gekoppelte Geräte werden immer wieder erkannt und automatisch verbunden, wenn sie in der Nähe des Telefons sind.

#### > Bluetooth-Gerät trennen

Wenn Sie die Verbindung zu einem Bluetooth-Gerät wieder trennen wollen, öffnen Sie in der Liste der Pairing-Geräte die Einstellungen des gewünschten Geräts und wählen Sie **Pairing aufheben**.

#### 7.3 NFC Verbindung

NFC ist ein Funkstandard zur drahtlosen Datenübertragung (Nahfeldkommunikation). Dabei können Daten zwischen zwei Geräten, die sich sehr nahe beieinander befinden, relativ einfach übertragen werden.

#### > Wozu verwendet man NFC?

#### Kontaktloses Zahlen

Das Bezahlen mit einem NFC-fähigen Handy funktioniert im Prinzip wie das Bezahlen mit einer NFC-fähigen Bankkarte. Zusätzlich müssen Sie eine App installieren, die den Bezahlprozess per NFC an der Kasse durchführt. Dazu muss in der App eine Bezahlmöglichkeit hinterlegt sein.

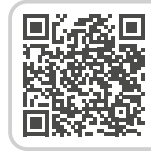

**NFC** Scannen Sie den QR-Code für weitere Details  Kontinuierliche Blutzuckerkontrolle Ein kleiner Sensor, der am Körper angebracht ist, misst kontinuierlich den Blutzuckerwert. Diese Daten werden mit der NFC Verbindung auf ein Auslesegerät, z.B. das Smartphone übertragen.

#### > NFC einschalten

- Öffnen Sie die Schnelleinstellungen und schalten Sie unter Weitere Einstellungen > NFC ein.
- Legen Sie dann das Smartphone so auf oder zum Gerät, mit dem Sie eine Verbindung herstellen wollen, dass die beiden NFC Module möglichst nahe aneinander sind.
- Die NFC-Verbindung wird automatisch hergestellt, was meist visuell oder akustisch angezeigt wird.

#### 7.4 Mobile Datenverbindung

Wenn Sie die Nutzung von mobilen Daten zulassen, können Sie jederzeit Internet nutzen, Benachrichtigungen empfangen usw.

# Mobile Datenverbindung aktivieren

>

 Öffnen Sie am Homescreen die Schnelleinstellungen, indem Sie auf das Zahnradsymbol tippen.

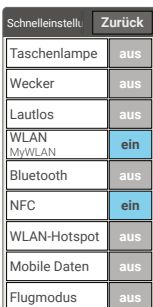

- Erweitern Sie die Liste,
   indem Sie auf Weitere Einstellungen
  tippen.
- Schalten Sie die mobile Daten-Funktion am Smartphone ein, indem Sie auf das Ein/Aus-Anzeigefeld neben mobile Daten tippen.
- Das Ein/Aus-Anzeigefeld zeigt nun **Ein**.

Wenn Ihr Mobilfunktarif keine mobile Datenübertragung beinhaltet, müssen Sie die mobile Daten-Funktion am Smartphone stets ausgeschaltet lassen, sonst können zusätzliche Kosten für Sie entstehen. In diesem Fall können Sie Apps mit Internetverbindung nur nutzen, wenn eine Verbindung zu einem WLAN-Netzwerk hergestellt ist.

#### 7.5 WLAN-Hotspot

Machen Sie Ihr Smartphone zum mobilen Router, um unterwegs z.B. Ihren Laptop ins Internet zu verbinden.

#### 7.6 Flugmodus

Der Flugmodus deaktiviert alle Funkverbindungen des Geräts, Sie können nicht mehr telefonieren, im Internet surfen oder Nachrichten verschicken. Daten, die am Smartphone gespeichert sind sowie Apps, die keine Online Verbindung benötigen, können genutzt werden.

# 7.7 Standort

Der aktuelle Standort Ihres Smartphones kann mit dieser Funktion ermittelt werden und steht für Apps, denen dazu die Berechtigung erteilt wurde, zur Verfügung.

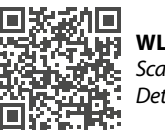

**WLAN-Hotspot** Scannen Sie den QR-Code für weitere Details

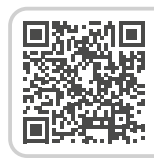

**GPS** Scannen Sie den QR-Code für weitere Details

## 7.8 PC-Verbindung zur Datenübertragung

Sie können das emporia Smartphone an Ihren PC anstecken und dann Daten einfach übertragen. Verwenden Sie dazu das mitgelieferte USB-Kabel und stecken es an das Telefon und an den USB-Anschluss an Ihrem PC.

- Das Telefon erkennt die Verbindung, im Info-Center erscheint eine Nachricht Gerät wird über USB aufgeladen.
- Tippen Sie auf diese Benachrichtigung.
- Ein Popup-Fenster erscheint mit einer Auswahlliste, wie Sie die USB Verbindung verwenden wollen.
- Wählen Sie Dateiübertragung.

Das Smartphone wird nun auf Ihrem PC als externes Speichermedium angezeigt und Sie können Daten kopieren.

 Je nach Betriebssystem Ihres PCs kann die Vorgehensweise von dieser Beschreibung abweichen.

# 8. WEITERE EINSTELLUNGEN

#### 8.1 Audioprofile

Medienlautstärke:

Lautstärke für Medien wie Audios und Videos

- Anruflautstärke: Lautstärke für Telefongespräche
- Klingeltonlautstärke: Lautstärke für den Klingelton und den Benachrichtigungston
- Weckerlautstärke: Lautstärke für den Wecker
- Vibration und haptisches Feedback: Wenn diese Funktion aktiviert ist, vibriert das Telefon bei eingehenden Anrufen zusätzlich zum Klingelton
- Klingelton:

Wählen Sie einen Klingelton für eingehende Anrufe aus der Liste aus.

 Benachrichtigungston:
 Wählen Sie einen Ton aus, der bei eingehenden Benachrichtigungen erklingt.

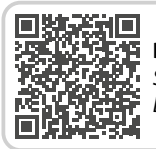

**Datenübertragung** Scannen Sie den QR-Code für weitere Details Wähltastentöne:

Wenn am Tastenfeld Ziffern eingetippt werden, ertönen die entsprechenden Wähltastentöne.

- Ton bei Displaysperre: Bei Einschalten oder Ausschalten der Displaysperre ertönt ein Klicklaut.
- Töne bei Berührung: Bei jeder Berührung des Touch-Displays ertönt auch ein Signalton.

#### 8.2 Hintergrundbild

Wählen Sie ein Foto aus dem Fotoalbum aus und legen es als Hintergrundbild für die Startseite fest.

#### 8.3 Datum & Uhrzeit

Hier legen Sie Einstellungen zu Datum und Uhrzeit, Zeitzone und Format fest.

#### 8.4 Sprache & Eingabe

Hier legen Sie die Sprache für das Telefon fest und nehmen Sie Einstellungen zur **Tastatur** vor.

#### 8.5 emporia Tastatur

- Eingabesprachen: Wählen Sie, ob die ausgewählte Systemsprache auch die einzige Eingabesprache sein soll oder entscheiden Sie manuell, welche Sprachen als Eingabemethoden aktiviert sein sollen. Sie können dann beim Schreiben einer Nachricht zwischen den definierten Sprachen wählen, indem Sie lange auf die Leertaste drücken.
- Folgende allgemeine Einstellungen zur emporia Tastatur können eingeschaltet werden:
- Automatische Groß-/Kleinschreibung
   Das erste Wort jedes Satzes wird
   großgeschrieben
- Bei Tastendruck vibrieren Das Telefon vibriert bei jeder Eingabe auf der emporia-Tastatur

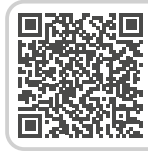

**emporia Tastatur** Scannen Sie den QR-Code für weitere Details

- Ton bei Tastendruck Ein Klickton begleitet jede Eingabe auf der emporia-Tastatur
- **Pop-up bei Tastendruck** Zeigt bei Tastendruck den gewählten Buchstaben als Pop-Up
- emporia Tastatur deaktivieren (siehe Seite 15)

## 8.6 Display

Nehmen Sie Einstellungen zum Bildschirm vor wie **Helligkeit**, **Automatische Helligkeit**, **Display automatisch ausschalten**, **Bildschirm automatisch drehen** uvm.

#### 8.7 Sicherheitseinstellungen

Um Ihr Telefon vor Missbrauch durch fremde Personen zu schützen, können Sie hier eine Display-Sperre und die Sim-Kartensperre einstellen. Weiters können Sie festlegen, wie das Telefon bei der Installation von Apps geschützt wird.

#### > Fingerabdruck

Mit aktivem Fingerabdruck kann das Smartphone nur von Ihnen persönlich entsperrt werden.

#### Fingerabdruck einrichten

- 1. Öffnen Sie Schnelleinstellungen > Weitere Einstellungen > Fingerabdruck
- 2. Geben Sie den **PIN** für die Displaysperre ein oder legen Sie nun einen PIN fest.
- Lesen Sie die Information zum Fingerabdruck einrichten und wählen Sie Ich stimme zu.
- 4. Legen Sie einen Finger auf den Fingerabdrucksensor auf der Ein-/Austaste und folgen Sie den Anweisungen am Display.
- 5. Schließen Sie mit **Fertig** das Scannen des Fingerabdrucks ab.
- Es können bis zu fünf Fingerabdrücke eingescannt werden.

Smartphone mit Fingerabdruck
 entsperren

Legen Sie einen der Finger, die Sie eingescannt haben, auf den Fingerabdrucksensor. Der Bildschirm wird sofort entsperrt.

Der Fingerabdruck kann nicht nur zur Sicherung des Smartphones verwendet werden sondern auch um sich in Apps anzumelden oder einen Kauf zu autorisieren.

#### 8.8 Systemaktualisierung

Mit diesem Smartphone können Sie selbst die neueste Software für das Telefon herunterladen, das System damit aktualisieren und Anwendungen verbessern.

- 1. Öffnen Sie Schnelleinstellungen > Weitere Einstellungen > Systemaktualisierung.
- 2. Überprüfen Sie, ob der Akku über mindestens 30% Ladekapazität verfügt, sonst kann der Download nicht starten.
- Sie werden informiert, ob eine aktualisierte Software zur Verfügung steht. Wenn das der Fall ist, wählen Sie **Download** und starten den Updateprozess. Der Balken informiert Sie über den Fortschritt des Downloads.
- 4. Wenn der Download abgeschlossen ist, wählen Sie **Jetzt aktualisieren**. Die Aktualisierung der Software wird nun im Hintergrund ausgeführt, Sie können währenddessen das Smartphone wie gewohnt verwenden.

#### 8.9 Systemeinstellungen

Mit Systemeinstellungen öffnen Sie die Einstellungen zum Betriebssystem Android 13.

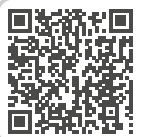

#### Systemaktualisierung

Scannen Sie den QR-Code für weitere Details

# 8.10 Favoritenfunktion

Der No-Panic-Button auf der Rückseite des Geräts kann mit verschiedenen Funktionen belegt werden:

- 1. Öffnen Sie Einstellungen > Favoritenfunktion.
- 2. Wählen Sie eine der verfügbaren Optionen: Notruf (Werkseinstellung), Taschenlampe, Lautlos, Kamera, App-Favorit (wählen Sie eine der aufgelisteten Apps), Ohne Funktion

#### > No-Panic-Button verwenden

- 1. Drücken Sie lange den **No-Panic-Button** für:
- Notruf (Werkseinstellung):
  - Bei Betrieb im Android-Modus wird die Google-Notruffunktion gestartet.
  - Im Emporia einfacher Modus wird die Emporia-Notruffunktion gestartet.
- Taschenlampe: aktiviert das Dauerlicht
- Lautlos: aktiviert oder deaktiviert den Lautlos-Modus
- 2. Drücken Sie kurz den No-Panic-Button für:
- **Kamera**: Öffnet die Kamera, nimmt ein Foto auf.
- **Favoriten-App**: Öffnet die voreingestellte App.

# 9. NOTRUFFUNKTION

- Ihr Telefon hat eine Notruffunktion, die Sie individuell auf ihre Bedürfnisse einstellen können.
- Stellen Sie sicher, dass der No-Panic-Button auf Notruf eingestellt ist.
- Wischen Sie auf der Startseite nach rechts um auf die persönliche Seite zu gelangen. Tippen Sie auf Notruf.
- 3. Speichern Sie Ihre persönlichen Notrufkontakte.
- 4. Aktivieren Sie erst dann das Notrufsystem, wenn Notrufkontakte festgelegt sind.
- Wichtig! Ist kein Notrufkontakt gespeichert, das Guthaben auf Ihrer Wertkarte aufgebraucht oder Ihr Telefon ohne
   Empfang, wird beim Drücken der aktivierten Taste der europäische Notruf 112 angerufen.
   Ihr Anruf geht somit direkt zur nächsten Polizeidienststelle. Es wird keine Haftung für mögliche Kosten übernommen, wenn Sie diese versehentlich anrufen.

| 1.Leer       |     |
|--------------|-----|
| 2.Leer       |     |
| 3.Leer       |     |
| 4.Leer       |     |
| 5.Leer       |     |
| Optionen     |     |
| Notrufsystem | ein |
| Löschen      |     |
| Notruf start | en  |
|              |     |

Notruf

 Wie löse ich den Notruf aus?
 Drücken Sie 3 Sekunden lang auf den No-Panic-Button 
 auf der Rückseite des Telefons.

#### > Wie stoppe ich einen irrtümlichen Notruf?

- Wenn Sie aus Versehen den Notruf ausgelöst haben, drückenSie drei Sekunden lang die rote Taste zum Auflegen. Damit wird der Notrufzyklus unterbrochen.
- 2. Schalten Sie dann das Telefon aus und wieder ein, damit die Einstellungen für den Notrufstatus zurückgesetzt werden.

#### > Wie speichere ich einen Notrufkontakt?

- 1. Öffnen Sie die ›Einstellungen zum Notruf‹.
- 2. Wählen Sie einen leeren Platz.
- Die Liste ihrer Kontakte wird geöffnet.
   Tippen Sie auf den Kontakt, den Sie im Notfall benachrichtigen wollen.
- 4. Legen Sie fest, ob es sich um

einen privaten Kontakt oder eine Hilfsorganisation handelt und ob zusätzlich eine Notruf-Nachricht verschickt werden soll.

# > Was muss der Empfänger des Notrufs machen?

- Der Notrufkontakt muss das Telefonat beenden und die in Not geratene Person zurückrufen. Andernfalls wird das Gespräch nach einer Minute automatisch unterbrochen und der nächste Notrufkontakt wird angerufen.
- Das emporia Telefon nimmt den Rückruf automatisch an, somit ist die Gesprächsverbindung wieder hergestellt.

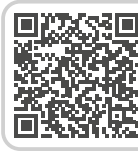

Details zur emporia Notruffunktion Scannen Sie den QR-Code für weitere Details

# **10. APPENDIX**

#### Hersteller:

emporia telecom GmbH + CoKG Industriezeile 36, 4020 Linz, Austria

• Importeur:

emporia telecom GmbH + CoKG Industriezeile 36, 4020 Linz, Austria

- Markenname: emporia
- Modell: emporiaSMART.6lite (E6LT, E6mini, E6m)

#### > Unterstützung

- emporia Service Centre Industriezeile 36 · 4020 Linz · Austria customercare@emporia.at www.emporiamobile.com
- Österreich · DE Mo.-Do.: 8<sup>00</sup>-17<sup>00</sup>, Fr 8<sup>00</sup>-12<sup>00</sup> +43 (0) 800 20 20 72
- Deutschland DE Mo.-Do.: 8<sup>00</sup>-17<sup>00</sup>, Fr 8<sup>00</sup>-12<sup>00</sup> +49 (0) 800 40 04 711
- Schweiz · DE Mo.-Do.: 8<sup>00</sup>-17<sup>00</sup>, Fr 8<sup>00</sup>-12<sup>00</sup> +41 (0) 800 70 50 10

#### > Garantie

Die 24-monatige Garantiezeit (6 Monate für Akku und Zubehör) beginnt mit der Übergabe des Geräts. Den Zeitpunkt der Übergabe weisen Sie bitte durch den Orginalkaufbeleg (Kassenzettel, Rechnung) mit IMEI-Nummer nach. Bewahren Sie diese Unterlagen sorgfältig auf. Unsere Garantieleistung richtet sich nach unseren zum Zeitpunkt des Kaufes gültigen Garantiebedingungen. Die Garantie gilt nur, wenn Originalakkus von emporia verwendet wurden. In dem rechtlich geltenden größtmöglichen Umfang ist emporia unter keinen Umständen für folgende Situationen verantwortlich:

- Jeglicher Verlust von Daten oder Einkünften
- Jegliche besondere oder beiläufige Schäden sowie Folge- oder mittelbare Schäden, unabhängig davon, wie diese verursacht wurden.

- > Konformitätserklärung (DOC) Hiermit erklärt emporia telecom GmbH + CoKG (Industriezeile 36, 4020 Linz, Austria), dass die Funkanlage/Telekommunikationseinrichtung emporiaSMART.6lite (E6LT, E6mini, E6m) der Richtlinie entspricht:
- 1907/2006 REACH
- 2011/65/EU RoHS
- 2014/53/EU
   Funkanlagenrichtlinie (RED)
- (EU) 2019/320 Anruferstandortbestimmung bei Notrufen
- (EU) 2022/2380 Änderungen zur Funkanlagenrichtlinie

Der vollständige Wortlaut der EU-Konformitätserklärung steht unter folgender Internetadresse zur Verfügung:

#### www.emporiamobile.com/doc

Eveline Pupeter 01.05.2024, Linz/Austria CEO emporia Telecom

#### > Technische Produktdaten

- Abmessungen: 147 × 70.5 × 9.3 mm
- Gewicht: 173 g
- Akku: Li-ion Polymer 3.85 V, 3600 mAh, 13.86 Wh (nicht austauschbar)
- Bereitschaftszeit: 190 h\*
- Sprechzeit: 550 min\* (\*Abhängig von Netzabdeckung und aktivierten Anwendungen kann sich die Betriebszeit verkürzen.)
- Interne Antenne: SAR-Körper: 1.14 W/kg

SAR-Kopf: 1.69 W/kg SAR-Gliedmaßen: 2.95 W/kg

- Betriebstemperatur: -10°- +40°C
- Drahtlose Technologien: Bluetooth V5.0, GPS+GLONASS+Beidou+Galileo, WiFi 2.4G (802.11 b/g/n), WiFi 5G (802.11 a/n/ac)
- Hörgerätetauglich: M4/T4
- Bildschirmauflösung: IPS 5.45" 18:9; 720 × 1440 px
- Kamera: 13+0.3+2 MP (Hauptkamera)
   8 MP (Frontkamera)
- Betriebssystem: Android 13
- **RAM:**6GB
- Speicher (ROM): 128 GB
- SD Card: < 256 GB</li>

#### Frequenzen

- Bluetooth: 2402-2480 MHz; Sendeleistung: < 0.009 W</li>
- Bluetooth LE: 2402-2480 MHz; Sendeleistung: < 0.0005 W</li>
- 2.4 G WiFi: 2412-2472 MHz; Sendeleistung: < 0.059 W</li>
- 5 G WiFi: 5150-5350 MHz; Sendeleistung: < 0.022 W</li>
- 5 G WiFi: 5725-5850 MHz; Sendeleistung: < 0.02 W</li>
- GPS: (receiver) 1.57542 GHz
- BDS: (receiver) 1.561098 GHz
- GLONASS: (receiver) 1.602 GHz
- Galileo: (receiver) 1.561098 GHz
- NFC: 13.56 MHz
- GSM 900: TX:880-915MHz, RX:925-960MHz; Sendeleistung: < 1.96 W</li>
- GSM 1800: TX:1710-1785MHz, RX:1805-1880MHz; Sendeleistung: < 1.19 W
- WCDMA Band I: TX:1920-1980MHZ, RX:2110-2170MHZ; Sendeleistung: < 0.284 W</li>
- WCDMA Band VIII: TX:880MHz-915MHz, RX:925-960MHz; Sendeleistung: < 0.282 W</li>

- LTE FDD Band 1: TX:1920-1980MHZ, RX:2110-2170MHZ; Sendeleistung: < 0.247W</li>
- LTE FDD Band 3: TX:1710-1785MHz, RX:1805-1880MHz; Sendeleistung: < 0.234 W</li>
- LTE FDD Band 7: TX:2500-2570MHz, RX:2620-2690MHz; Sendeleistung: < 0.134 W</li>
- LTE FDD Band 8: TX:880-915MHz, RX:925-960MHz; Sendeleistung: < 0.254 W</li>
- LTE FDD Band 20: TX:832-862MHz, RX:791-821MHz; Sendeleistung: < 0.241 W</li>

#### Appendix

#### Verwendungsbeschränkung

- In der EU ist der Betrieb von LTE/NR UE in Band 28 auf 703~736 MHz (Tx) bzw. 758~791 MHz (Rx) beschränkt.
- In der EU ist der NR UE-Betrieb im Band 78 auf den Frequenzbereich 3400~3800 MHz beschränkt.
- HF-Leistungsreduzierung, ausgelöst durch die Kombination von Näherungssensoren und Empfängererkennungsmechanismen, wie in diesem TCF beschrieben
- Der Frequenzbereich von 5150~5350 MHz ist gemäß den einschlägigen gesetzlichen Bestimmungen auf die Nutzung in Gebäuden beschränkt.

#### > Bestimmungsgemäße Verwendung

- Dieses Mobiltelefon ist robust und für den mobilen Einsatz vorgesehen.
   Es ist dennoch vor Feuchtigkeit (Regen, Badezimmer,...) und Stößen zu schützen.
- Nur f
  ür europ
  äische Netzwerkstandards (AT, BE, CZ, DE, DK, ES, FI, FR, GB, HR, HU, IE, IT, NL, NO, PL, PT, SE, SI, SK, SZ, TR).
- Setzen Sie es nicht direkter Sonneneinstrahlung aus.
- Das Gerät enthält Magnete. Halten Sie daher Abstand zwischen Ihrem Gerät und Gegenständen, die durch die Magnete beeinflusst werden könnten, wie Kreditkarten oder implantierte medizinische Geräte. Wenn Sie ein implantiertes medizinisches Gerät nutzen, verwenden Sie das Produkt nur nach Rücksprache mit Ihrem Arzt.
- Eine andere Verwendung als zuvor beschrieben, führt zur Beschädigung des Produktes. Darüber hinaus ist dies mit Gefahren, wie z. B. elektrischem Schlag, Brand etc. verbunden. Das Produkt darf nicht geändert, umgebaut oder das Gehäuse geöffnet werden.
- Das Steckernetzteil ist nur für den Betrieb an einer haushaltsüblichen Netzsteckdose des öffentlichen Stromnetzes mit 100-240 Volt/50/60 Hz (10/16 A) Wechselspannung geeignet.

#### > Sicherheitshinweise

Lesen Sie bitte alle Sicherheitshinweise in dieser Bedienungsanleitung genau durch und befolgen Sie diese. Nur so sind Sie vor Gefahren geschützt und vermeiden Rechtsverletzungen.

- Mobiltelefon in Krankenhäusern bzw. in der Nähe von medizinischen Geräten ausschalten. Es sollte ein Mindestabstand von 20 cm zwischen Herzschrittmacher und eingeschaltetem Mobiltelefon eingehalten werden.
- Lenken Sie nie gleichzeitig ein Fahrzeug, während Sie das Mobiltelefon in der Hand halten. Beachten Sie die jeweiligen nationalen Gesetze und Verkehrsordnungen.
- Während Sie sich im Flugzeug aufhalten ist das Mobiltelefon auszuschalten.
- In der N\u00e4he von Tankstellen und anderen Orten mit explosiven G\u00fctern ist das Mobiltelefon auszuschalten.
- Mit der LED-Taschenlampe niemals Menschen oder Tieren in die Augen leuchten! (Schutzklasse 3)
- Um mögliche Hörschäden zu vermeiden, nicht mit hoher Lautstärke über einen

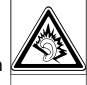

längeren Zeitraum verwenden. Halten Sie das Mobiltelefon nicht ans Ohr, wenn der Freisprechmodus aktiviert ist oder die Notruf Taste gedrückt wurde.

 Die Verwendung von Headsets mit hoher Lautstärke kann zu Hörschäden führen. Prüfen Sie die Lautstärke des verwendeten Headsets.

- Das Mobiltelefon und das Zubehör können Kleinteile enthalten.
   Bewahren Sie das Mobiltelefon außerhalb der Reichweite von Kleinkindern auf.
- Zur Vorsicht empfehlen wir, das Ladegerät während eines Gewitters vom Mobiltelefon zu trennen.
- Das Netzteil dient als Trennvorrichtung zwischen Produkt und Netzanschluss. Der Netzanschluss muss sich in unmittelbarer N\u00e4he des Ger\u00e4ts befinden und gut zug\u00e4nglich sein.
- Dieses Gerät wurde auf typische Anwendungen getestet, bei denen das Gerät am Körper getragen wird. Um die Anforderungen in Bezug auf die RF-Belastung zu erfüllen, muss der Mindestabstand zwischen dem Körper, insbesondere dem Kopf des Benutzers und dem Mobilteil einschließlich Antenne 0 cm betragen. Gürtelclips, Holster und ähnliches Zubehör von Drittanbietern, die mit diesem Gerät verwendet werden, dürfen keine metallischen Komponenten enthalten. Zubehör, das am Körper getragen wird und nicht diese Anforderungen erfüllt, entspricht möglicherweise nicht den Anforderungen der RF-Belastung und sollte vermieden werden. Verwenden Sie nur die im Gerät integrierte oder eine zugelassene Antenne.
- Dieses Gerät entspricht den grundlegenden Anforderungen und anderen relevanten Bestimmungen der Richtlinie 2014/53/EU. Alle wichtigen Radio-Testfälle wurden durchgeführt.

- Vorsicht: Explosionsgefahr, wenn die Batterie durch einen falschen Typ ersetzt wird. Entsorgen sie die verwendeten Batterien entsprechend den Anweisungen.
- Das Gerät entspricht den RF-Spezifikationen, wenn das Gerät 5 cm vom Körper entfernt ist.

#### > Entsorgung

 Entsorgung der Verpackung

Verpackungen und Packhilfsmittel sind

recyclingfähig und sollen grundsätzlich der Wiederverwendung zugeführt werden.

• Entsorgung von Akkus Akkus und Batterien gehören nicht in den

Hausmüll! Als Verbraucher sind Sie gesetzlich verpflichtet, verbrauchte Akkus und Batterien zurückzugeben. Diese können Sie bei den örtlichen Sammelstellen Ihrer Gemeinde oder im Fachhandel abgeben.

Entsorgung des Geräts Wenn dieses Produkt eines Tages ausgedient hat, werfen Sie es bitte nicht in den Hausmüll. Bringen Sie es der Umwelt zuliebe zu einem Werkstoff oder Recyclinghof, wo Altgeräte angenommen und einer umweltgerechten Verwertung zugeführt werden.

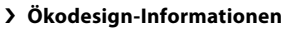

- Versuchen Sie nicht, den Akku zu entfernen. Dies könnte zu Schäden am Gerät führen. Der Akku kann zwar mehrere hundert Mal geladen und entladen werden, nutzt sich aber im Laufe der Zeit ab. Wenn die Sprech-Zeit und Stand-by-Zeiten deutlich kürzer als normal sind, bringen Sie das Gerät zum Austausch des Akkus zum nächsten autorisierten Kundenservice oder kontaktieren Sie uns per E-Mail: customercare@emporia.at
- Aus Umweltschutzgründen liegt dieser Verpackung kein Ladegerät bei.
   Dieses Gerät kann mit den meisten USB-Netzteilen und einem Kabel mit USB-Stecker Typ C geladen werden.

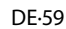

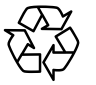

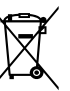

- DE Druckfehler, Irrtümer und technische Änderungen vorbehalten.
- EN Misprints, errors and technical changes excepted.
- FR Toutes erreurs d'impression, erreurs et modifications techniques réservées.
- IT Con riserva di errori di stampa, inesattezze e modifiche tecniche.
- NL Drukfouten, vergissingen en technische wijzigingen voorbehouden.

# **emporia** SMART.6 lite